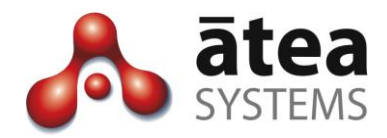

# Atea Voice Management System (VMS)

# **User Guide**

Mar 2019

Doc version 7.2a

Atea Systems Limited

Atea Systems Limited PO Box 22042, 2 Ganges Road Khandallah, Wellington, New Zealand NZBN 9429036367115 Atea Systems Pty Limited PO Locked Bag Q800, QVB Post Office Sydney, NSW 1230, Australia ABN 57 122 952 783

www.ateasystems.com Copyright © 2019 Atea Systems Limited. All rights reserved.

## Contents

| 1 | Ove  | erview – Information about your telephone calls4 |
|---|------|--------------------------------------------------|
| 2 | Get  | ting Started - Navigating the Call Reports5      |
|   | 2.1  | Log on from a web browser5                       |
|   | 2.2  | Getting around – main parts of the reports5      |
|   | 2.3  | Click tabs to choose a report                    |
|   | 2.4  | Enter date range and click GO7                   |
|   | 2.5  | Schedule a report to be emailed7                 |
| 3 | Cos  | t Accrual Reports9                               |
|   | 3.1  | Cost Accrual - Call Summary by Department9       |
|   | 3.2  | Cost Accrual - Call Summary by User 10           |
|   | 3.3  | Cost Accrual - Calls by user 10                  |
|   | 3.4  | Cost Accrual - Most Expensive Calls12            |
|   | 3.5  | Cost Accrual – Most Expensive Extensions         |
| 4 | Inve | estigation reports13                             |
|   | 4.1  | Investigation - Calls by number range13          |
|   | 4.2  | Investigation - Longest Calls14                  |
|   | 4.3  | Investigation - Frequently dialled numbers15     |
|   | 4.4  | Investigation - Calls by extension range15       |
|   | 4.5  | Investigation – Set Extension Ranges 16          |
|   | 4.6  | Investigation: Location matrix17                 |
|   | 4.7  | Investigation: Calls by Device                   |
| 5 | Hur  | nt Group reports                                 |
|   | 5.1  | Hunt Group Statistics 19                         |
|   | 5.2  | Hunt Group statistics by Agent20                 |
|   | 5.3  | Hunt Group Calls by Agent21                      |
| 6 | Eng  | ineering reports22                               |
|   | 6.1  | MOS Call Summary 22                              |
|   | 6.2  | MOS Call Report 23                               |
|   | 6.3  | Clearing Causes Summary Reports 23               |
|   | 6.4  | Device Report25                                  |
| 7 | Gat  | eway Reports25                                   |
|   | 7.1  | Gateway Summary Report25                         |
|   | 7.2  | Gateway Usage Report                             |
|   | 7.3  | Gateway Groups Summary Report 27                 |
|   | 7.4  | TEHO by Location report (Tail-End-Hop-Off)       |

| 8 | Ter | ms and abbreviations                      | 29  |
|---|-----|-------------------------------------------|-----|
|   | 7.6 | TEHO Call Detail Report                   | .28 |
|   | 7.5 | TEHO by Gateway Report (Tail-End-Hop-Off) | .28 |

## **Document History**

| Date                 | Author     | Version | Summary                                                                                                    |
|----------------------|------------|---------|----------------------------------------------------------------------------------------------------|
| Oct 2010             | Murray Lum | 2.3     | Version 2                                                                                                    |
| Oct 2014             | Murray Lum | 6.0.4   | Added Incoming and Outgoing Call Summaries                                                                                                    |
| 24 May 2016          | Murray Lum | 7.1a    | New user interface and reports for version 7.1                                                                                                    |
| July 2016            | Murray Lum | 7.1b    | Minor edits for readability and MLQK explanation                                                                                                    |
| Dec 2018<br>Mar 2019 | Murray Lum | 7.2a    | Updated for V7.2.<br>Added instructions for emailing scheduled reports<br>Added gateway reports, most expensive extensions.<br>New engineering reports for MOS percentages,<br>clearing causes, and devices |

## **Related Documents**

| Document                 | Description                                        |
|--------------------------|----------------------------------------------------|
| VMS Administration Guide | Administration guide                               |
| VMS Technical Reference  | Details for designers                              |
| AteaSystems.com How to   | Tips and instructions for using and supporting VMS |
| articles                 |                                                    |

## 1 Overview – Information about your telephone calls

The voice management system is a business reporting tool enabling you to use vital information from your telephone system. These reports help managers in the areas of cost management, call investigation, staff responsiveness and network engineering.

#### Manage telephone costs

The Cost Accrual reports are for call cost information. These show the cost of the calls for each department and allow you to drill down to more information about who made calls and when. There is also a report on the most expensive calls to help you manage your costs. The call charges may differ a little from your telephone bill as they are calculated independently.

#### View staff behaviour and call investigation

The investigation reports are for finding out about who is making or receiving calls. You can also identify how the people in your organisation behave, including who makes the longest calls, whether calls are answered promptly, or what phone numbers are the most frequently called. Number range and extension range lists help filter the calls to the ones you are most interested in.

#### Hunt group analysis

The hunt group reports provide a view of your call answering performance and statistics. This includes information based on a time to answer target (SLA), call volumes and durations. These reports are like contact centre reports.

#### Engineering and gateway analysis

The engineering reports provide information on technical performance such as QOS call quality of service scores. There is detailed information right down to individual call legs.

The gateway reports are for analysing the traffic at each gateway and where it came from.

#### Your VMS may not have all the features shown in this guide

Some of the features shown in this guide may be restricted by the permissions allocated to your profile, or the configuration of your system. You may not be able to see all the features in this guide.

## 2 Getting Started - Navigating the Call Reports

### 2.1 Log on from a web browser

- 1. Enter the **URL** or address for the VMS application from your web browser.
- 2. Enter your user name and password. This often matches your LAN login.

| Login    |       |
|----------|-------|
| Username | ]     |
| Password | Login |

### 2.2 Getting around – main parts of the reports

|                              | Call Cost Reports Call Summary<br>Call Cost Reports Call Summary E<br>Call Summary By Dept Call Summary E<br>Start 12-APR-2016<br>End 12-MAY-2016<br>Department Sales<br>Call Summary By User<br>User Internation<br>Murray, Andrew Iandrew 1998<br>Gogan, Jeremy Iieremy 1908<br>Total \$20.6 |                                 |             | Rej<br>To | choose a | report          |          |         | Menu tab<br>To choose | os<br>a section<br>U<br>Cost Accr | n<br>ual Inve | Velcome: ADMIN Investigation Hunt Groups Engine |        |  | Logout |  |
|------------------------------|----------------------------------------------------------------------------------------------------|---------------------------------|-------------|-----------|----------|-----------------|----------|---------|-----------------------|-----------------------------------|---------------|-------------------------------------------------|--------|--|--------|--|
|                              | Call Cost Reports                                                                                                    | Call Summary B                  | / Dept      | Call Sur  | nmary By | User            | Calls By | User    | Most Exp.             | Calls                             |               |                                                 |        |  |        |  |
| (                            | Call Summary By Dept                                                                                                    | Call Summary By                 | Jser        |           |          |                 |          |         |                       | Breadcr                           | umbs          |                                                 |        |  |        |  |
| Essential Iten<br>are marked | * Start 12-AF                                                                                                    | R-2016                          |             |           |          |                 |          |         |                       | Date Pie                          | ker           |                                                 |        |  |        |  |
| Search<br>filters            | Department Sales                                                                                                    |                                 | <u>_</u>    | Rows      | 15 🗸     | ] <b>Go</b>     |          |         |                       | Press Go                          | to run        | report                                          |        |  |        |  |
| Sort by                      | Call Summary By Use                                                                                                    | r                               |             |           |          |                 |          |         |                       |                                   |               |                                                 |        |  |        |  |
| column                       | User 🔺                                                                                                    | International                   | National    | Local     | Mobile   | <u>Services</u> | Other    | Total   |                       |                                   |               |                                                 |        |  |        |  |
|                              | Murray, Andrew [andrew                                                                                                    | <u>v]</u> \$19.80               | \$0.00      | \$0.00    | \$7.08   | \$0.00          | \$0.00   | \$26.89 |                       |                                   |               |                                                 |        |  |        |  |
|                              | <u>Gogan, Jeremy (jeremy</u>                                                                                                    | \$0.87                          | \$0.00      | \$0.00    | \$0.12   | \$0.00          | \$0.00   | \$0.99  |                       |                                   |               |                                                 |        |  |        |  |
| Click link<br>To drill down  | Total                                                                                                    | \$20.68                         | \$0.00      | \$0.00    | \$7.20   | \$0.00          | \$0.00   | \$27.88 |                       |                                   |               |                                                 |        |  |        |  |
| to next level<br>report      | Download Do                                                                                                    | wnload link<br>save report outp | ut as a csv | file      |          |                 |          | 1 - 2   |                       | Row co                            | unt of re     | eport re                                        | esults |  |        |  |

Help 
 Expandable help information

This report summarizes call costs by category (call type), by user. The users' names appear in the left most column and the total call cost by category on the same line. Each column can be sorted by clicking the column heading, and again to reverse the sort order.

## To use this report, enter the start and end dates for the reporting period, select the department of interest from the Departments drop down list, then click GO.

#### **Report tabs**

To choose a report to view.

#### Menu tabs

To choose the group of reports to view (Cost Accrual, Investigation, Hunt Groups or Engineering).

#### Breadcrumbs

Click on these to move back up the menu.

#### Report inputs – Enter search criteria and press Go

This includes the dates for the report, filters and number of rows to display. Essential items are marked with an asterisk. After entering the details, press the **Go** button to run the report.

#### Report output - Click the heading to sort, or click link to drill down

You can click on any underlined heading to sort the report on this column. Click it again to reverse the order. Underlined report items are links to more detailed reports.

Report totals are at the bottom of the report. You may need to scroll to the last screen of the report to see these totals.

The **Download** link allows you to save the report output as a CSV file, which is compatible with spreadsheet applications like Excel.

#### Help section – expand this for more information

We've included information to explain the report that you are seeing.

### 2.3 Click tabs to choose a report

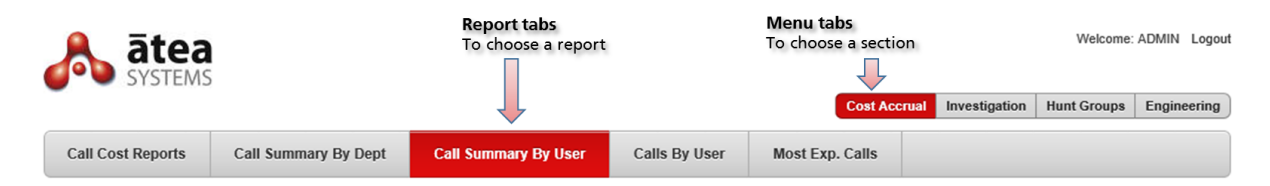

Select a report group from the menu buttons at the top right.

Then select the report from the report tabs.

## 2.4 Enter date range and click GO

| Call Cost R          | eport | s     | Ci  | all Su | mmai | у Ву | Dept | Call Summary By User          | Calls By User | Most Exp. Calls |  |  |  |  |
|----------------------|-------|-------|-----|--------|------|------|------|-------------------------------|---------------|-----------------|--|--|--|--|
| Call Summary By Dept |       |       |     |        |      |      |      |                               |               |                 |  |  |  |  |
| * Start              | 18-A  | PR-2  | 016 |        |      |      |      |                               |               |                 |  |  |  |  |
| * End                | 18-M  | IAY-2 | 016 |        |      |      | ×    | 🛗 Rows 15 🛛 🛛 🖓 🛛 🖓 👘 🖓 🖓 👘 🖓 |               |                 |  |  |  |  |
|                      | 0     |       | Ma  | ay 201 | 16   |      | 0    |                               |               |                 |  |  |  |  |
| Call Summa           | Su    | Мо    | Tu  | We     | Th   | Fr   | Sa   |                               |               |                 |  |  |  |  |
| No data found        | 1     | 2     | 3   | 4      | 5    | 6    | 7    |                               |               |                 |  |  |  |  |
|                      | 8     | 9     | 10  | 11     | 12   | 13   | 14   |                               |               |                 |  |  |  |  |
| 📎 Help               | 15    | 16    | 17  | 18     | 19   | 20   | 21   |                               |               |                 |  |  |  |  |
|                      | 22    | 23    | 24  | 25     | 26   | 27   | 28   |                               |               |                 |  |  |  |  |
|                      | 29    | 30    | 31  |        |      |      |      |                               |               |                 |  |  |  |  |

Enter the date range and any other filter criteria. Click the **Go** button to run the report.

The date format is dd-mm-yyyy. You may use either the date picker or type in your entry directly.

### 2.5 Schedule a report to be emailed

|                                                                 |                                                                                                    |                                                                                |                                           |                                                               | Cos                                                                         | t Accrual | Investigation                                                | Hunt Groups      | Engineering                             | Setting  |
|-----------------------------------------------------------------|----------------------------------------------------------------------------------------------------|--------------------------------------------------------------------------------|-------------------------------------------|---------------------------------------------------------------|-----------------------------------------------------------------------------|-----------|--------------------------------------------------------------|------------------|-----------------------------------------|----------|
| Call Cost Re                                                    | call Summary By                                                                                                    | Dept Ca                                                                        | all Summary By                            | y User Calls By                                               | User Most E                                                                 | xp. Calls | Most Exp                                                     | p. Extensions    | _                                       |          |
| Most Expensi                                                    | ve Extensions                                                                                                    |                                                                                |                                           |                                                               |                                                                             |           |                                                              |                  |                                         |          |
| * Start                                                         | 02-JUL-2018                                                                                                    | 🖽 St                                                                           | art Of Last We                            | eek V                                                         | 1. Set the                                                                  | date ra   | nge                                                          |                  |                                         |          |
| 2 * End 0                                                       | )8-JUL-2018                                                                                                    | Er                                                                             | nd Of Last Wee                            | ek 🗸 🕝                                                        | 2. Run the                                                                  | e report  | :                                                            |                  |                                         |          |
|                                                                 |                                                                                                    |                                                                                |                                           | -                                                             |                                                                             |           |                                                              |                  |                                         |          |
| Most Expens                                                     | ive Extensions                                                                                                    |                                                                                |                                           |                                                               |                                                                             |           |                                                              |                  |                                         |          |
| Most Expens                                                     | ive Extensions<br>User                                                                                                    | Location                                                                       | Total Calls                               | Total Duration (sec)                                          | Total Call Cost                                                             | Perc Of   | Spend (%)                                                    |                  | Check the                               | <u> </u> |
| Most Expens<br>Extension<br>41                                  | User<br>Murray, Andrew [andrew]                                                                                                    | Location                                                                       | Total Calls<br>9                          | Total Duration (sec)<br>5755                                  | Total Call Cost<br>\$6.83                                                   | Perc Of s | Spend (%)<br>48.03                                           | 3                | . Check the                             | 9        |
| Most Expens<br>Extension<br>41<br>69                            | User<br>Murray, Andrew [andrew]                                                                                                    | Location                                                                       | Total Calls<br>9<br>5                     | Total Duration (sec)<br>5755<br>5652                          | Total Call Cost<br>\$6.83<br>\$4.81                                         | Perc Of s | Spend (%)<br>48.03<br>33.85                                  | <del>ک</del> ا   | . Check the<br>eport has                | e        |
| Most Expens<br>Extension<br>41<br>69<br>47                      | User<br>Murray, Andrew [andrew]<br>-<br>Gasson, Andrés [gas]                                                                                    | Location<br>Wellington<br>Wellington                                           | Total Calls<br>9<br>5<br>1                | Total Duration (sec)<br>5755<br>5652<br>1570                  | Total Call Cost<br>\$6.83<br>\$4.81<br>\$1.57                               | Perc Of S | Spend (%)<br>48.03<br>33.85<br>11.05                         |                  | . Check the<br>eport has<br>he right in | e<br>nfo |
| Extension<br>41<br>69<br>47<br>43                               | User<br>Murray, Andrew [andrew]<br>-<br>Gasson, Andrés [gas]<br>Katene, Callum [callum]                                                         | Location<br>Wellington<br>Wellington<br>Wellington                             | Total Calls<br>9<br>5<br>1<br>6           | Total Duration (sec)<br>5755<br>5652<br>1570<br>114           | Total Call Cost<br>\$6.83<br>\$4.81<br>\$1.57<br>\$0.72                     | Perc Of S | Spend (%)<br>48.03<br>33.85<br>11.05<br>5.07                 | - 3<br>r         | . Check the<br>eport has<br>he right ir | e<br>nfo |
| Extension<br>41<br>69<br>47<br>43<br>45                         | User<br>Murray, Andrew [andrew]<br>-<br>Gasson, Andrés [gas]<br>Katene, Callum [callum]<br>Katene, Te Kairangi [tk]                             | Location<br>Wellington<br>Wellington<br>Wellington<br>Wellington               | Total Calls<br>9<br>5<br>1<br>6<br>1      | Total Duration (sec)<br>5755<br>5652<br>1570<br>114<br>2      | Total Call Cost<br>\$6.83<br>\$4.81<br>\$1.57<br>\$0.72<br>\$0.12           | Perc Of S | Spend (%)<br>48.03<br>33.85<br>11.05<br>5.07<br>0.84         |                  | . Check the<br>eport has<br>he right ir | e<br>nfo |
| Most Expension<br>Extension<br>41<br>69<br>47<br>43<br>45<br>44 | User<br>Murray, Andrew [andrew]<br>-<br>Gasson, Andrés [gas]<br>Katene, Callum [callum]<br>Katene, Te Kairangi [tk]<br>Katene, Te Kairangi [tk] | Location<br>Wellington<br>Wellington<br>Wellington<br>Wellington<br>Wellington | Total Calls<br>9<br>5<br>1<br>6<br>1<br>1 | Total Duration (sec)<br>5755<br>5652<br>1570<br>114<br>2<br>4 | Total Call Cost<br>\$6.83<br>\$4.81<br>\$1.57<br>\$0.72<br>\$0.12<br>\$0.12 | Perc Of S | Spend (%)<br>48.03<br>33.85<br>11.05<br>5.07<br>0.84<br>0.84 | <mark>ب ع</mark> | . Check the<br>eport has<br>he right ir | e<br>nfo |

You may schedule reports to be emailed if enabled on your system.

- 1. Set the date range for the report. Choose from options like "Start of last week", or "Start of last month". Remember to set both the start and end periods.
- 2. Run the report
- 3. Check the report looks correct

#### 4. Click "Schedule this report"

| el Create                    |
|------------------------------|
|                              |
|                              |
|                              |
|                              |
| ck create                    |
|                              |
| n one or more<br>y, a Day Of |
|                              |

5. Enter the details and click "**Create**". This will create the schedule. You can name the report, set the email address(s) and set when the report is to be sent.

|          |                       |                                     |                         | 1       | Cost Accrual | Investigation | Hunt Groups | Engineering | Settings |
|----------|-----------------------|-------------------------------------|-------------------------|---------|--------------|---------------|-------------|-------------|----------|
| Extensi  | on Ranges Sched       | luled Reports                       | This screen is f        | for ma  | naging th    | e reports     |             |             |          |
| Schedule | ed Reports            |                                     |                         |         |              |               |             |             |          |
| Search   |                       |                                     |                         |         |              |               |             |             |          |
|          | <u>Report Name</u> ↑= | Description                         | Recipients              | Every D | ay Day Of W  | eek Day Of    | Month       |             |          |
| delete   | Monthly Report        | Monthly Cost Centre Summary         | andrew@ateasystems.com  |         |              | 1             |             |             |          |
| delete   | Most Expensive Calls  | My weekly report of expensive calls | murrayl@ateasystems.com |         | Monday       |               |             |             |          |
| delete   | Test report           | test                                | andrew@ateasystems.com  |         |              | 2             |             |             |          |
|          | Click delete t        | to remove any unwanted              | d reports               |         |              |               | 1-3         |             |          |

6. You can delete any schedules from the Settings tab in the report menu (top right).

## 3 Cost Accrual Reports

The cost accrual reports focus on telephone call charges for cost accounting.

|                                                                                                    |                                                                                                    | Cost                                                                                                    | Accrual Investigation                                                             | Hunt Groups                                                        | Engineering                                           | Gateways                     | Settings |  |  |  |  |
|----------------------------------------------------------------------------------------------------|----------------------------------------------------------------------------------------------------|----------------------------------------------------------------------------------------------------|-----------------------------------------------------------------------------------|--------------------------------------------------------------------|-------------------------------------------------------|------------------------------|----------|--|--|--|--|
| Call Cost Reports                                                                                                    | Call Summary By Dept                                                                                                    | Call Summary By User                                                                                      | Calls By User                                                                     | Most Exp. Ca                                                       | lls Most                                              | Most Exp. Extension          |          |  |  |  |  |
| About Call Cost Repo                                                                                                    | orts                                                                                                    |                                                                                                    |                                                                                   |                                                                    |                                                       |                              |          |  |  |  |  |
| The Call Cost Reports<br>whom. The reports prov<br>to see call costs summa<br>individual call legs that r                       | are a suite of reports focused<br>ide a summary, high level view,<br>rized by users, and then drill do<br>nake up a single call. | on providing information about<br>starting with call costs at the de<br>wn further to see a user's indivi | how costs are being ac<br>epartment level. From th<br>dual calls. It's also possi | ccrued in the telep<br>neir you can drill o<br>ible to drilldown a | phony system,<br>lown into depar<br>nother level to s | and by<br>rtments<br>see the |          |  |  |  |  |
| The Call Summary By<br>Summary By User als<br>individual's calls over the                                                       | Department report provides an<br>so summarizes call costs by ty<br>e reporting period.                                           | overall view of call costs, summer, but broken down by users                                              | marized by call type and<br>s in the selected depa                                | d broken down by<br>rtment. The Calls                              | department. T<br>s By User det                        | he Call<br>tails an          |          |  |  |  |  |
| In addition to these rep<br>department, or across the                                                                           | ports, the Most Expensive Ca<br>ne entire enterprise.                                                                            | IIs provides a view of the cal                                                                            | Is with the greatest co                                                           | st over the repor                                                  | ting period; Ei                                       | ther by                      |          |  |  |  |  |
| You can navigate to these reports by simply clicking one of the navigation tiles in the navigation bar at the top of this page. |                                                                                                    |                                                                                                    |                                                                                   |                                                                    |                                                       |                              |          |  |  |  |  |

## 3.1 Cost Accrual - Call Summary by Department

|                                                             |           |                            |                   |            |                                       |            |        |                |              |                               |              |            |                      | Cost Accru           | al Inve            | stigation    | Hunt Gro       | oups E       | ingineering | Gateways       | Setting      |
|-------------------------------------------------------------|-----------|----------------------------|-------------------|------------|---------------------------------------|------------|--------|----------------|--------------|-------------------------------|--------------|------------|----------------------|----------------------|--------------------|--------------|----------------|--------------|-------------|----------------|--------------|
| Call Cost Reports Call Summary By Dept Call Summary By User |           |                            |                   |            |                                       |            |        |                |              | Calls By User Most Exp. Calls |              |            | Most Exp. Extensions |                      |                    |              |                |              |             |                |              |
| Call Summary By Dept                                        |           |                            |                   |            |                                       |            |        |                |              |                               |              |            |                      |                      |                    |              |                |              |             |                |              |
| ◆ Start 01-JUL-2018 🗰 <<< ✓                                 |           |                            |                   |            |                                       |            |        |                |              |                               |              |            |                      |                      |                    |              |                |              |             |                |              |
| * End 31-                                                   | -JUL-2018 |                            |                   | <b>=</b>   | · · · · · · · · · · · · · · · · · · · | <          |        | $\sim$         |              |                               |              |            |                      |                      |                    |              |                |              |             |                |              |
|                                                             |           |                            |                   |            | Rows 1                                | 5 ~        | Go     |                |              |                               |              |            |                      |                      |                    |              |                |              |             |                |              |
| Call Summary                                                | By Depart | ment                       |                   |            |                                       |            |        |                |              |                               |              |            |                      |                      |                    |              |                |              |             |                |              |
| <u>Department</u><br>↑≞                                     | Int       | <u>Int</u><br><u>Calls</u> | <u>Int</u><br>Dur | <u>Nat</u> | <u>Nat</u><br>Calls                   | Nat<br>Dur | Local  | Local<br>Calls | Local<br>Dur | Mob                           | Mob<br>Calls | Mob<br>Dur | <u>Serv</u>          | <u>Serv</u><br>Calls | <u>Serv</u><br>Dur | <u>Other</u> | Other<br>Calls | Other<br>Dur | Total       | Total<br>Calls | Total<br>Dur |
| Consultancy                                                 | \$0.54    | 1                          | 1052              | \$0.00     | 0                                     | 0          | \$0.00 | 0              | 0            | \$0.00                        | 0            | 0          | \$0.00               | 0                    | 0                  | \$0.00       | 0              | 0            | \$0.54      | 1              | 1052         |
| No Dept                                                     | \$10.86   | 13                         | 21469             | \$0.00     | 0                                     | 0          | \$0.00 | 0              | 0            | \$2.61                        | 2            | 1303       | \$0.00               | 0                    | 0                  | \$0.00       | 0              | 0            | \$13.47     | 15             | 22772        |
| Sales                                                       | \$27.97   | 44                         | 23734             | \$0.00     | 0                                     | 0          | \$0.00 | 0              | 0            | \$3.96                        | 14           | 1841       | \$0.00               | 0                    | 0                  | \$0.00       | 0              | 0            | \$31.93     | 58             | 25575        |
| Development                                                 | \$49.83   | 63                         | 34924             | \$0.00     | 0                                     | 0          | \$0.00 | 0              | 0            | \$4.16                        | 39           | 891        | \$0.00               | 0                    | 0                  | \$0.00       | 0              | 0            | \$53.99     | 102            | 35815        |
| Total                                                       | \$89.20   | 121                        | 81179             | \$0.00     | 0                                     | 0          | \$0.00 | 0              | 0            | \$10.73                       | 55           | 4035       | \$0.00               | 0                    | 0                  | \$0.00       | 0              | 0            | \$99.92     | 176            | 85214        |
| Download                                                    |           |                            |                   |            |                                       |            |        |                |              |                               |              |            |                      |                      |                    |              |                |              |             |                | 1 - 4        |

This is the breakdown of calls for your departments. It shows the costs, quantity and duration for the calls. Totals are provided on the right, with a grand total at the bottom of the report.

Charges are classified into international, national, local, mobile, services and other. These are set in the VMS rating table. Calls that cannot be allocated to a department are grouped under "No Dept". Usually these are calls from phones without a department setting.

Click on a department link to see each user in the department (Call summary by user report).

### 3.2 Cost Accrual - Call Summary by User

|                                                                 |                       |           |         |          |           |          |        |             |           |             |              |            |             |            |          | Cost Acc | rual Investiga | tion Hunt G | roups E | ingineering | Gateways | Settin |
|-----------------------------------------------------------------|-----------------------|-----------|---------|----------|-----------|----------|--------|-------------|-----------|-------------|--------------|------------|-------------|------------|----------|----------|----------------|-------------|---------|-------------|----------|--------|
| Call Cost Reports Cal                                           | II Summary            | By Dept   | Call Su | ummary E | By User   | Calls By | User   | Most Exp. C | alls M    | ost Exp. Ex | tensions     |            |             |            |          |          |                |             |         |             |          |        |
| Call Summary By Dept Call                                       | Summary B             | y User    |         |          |           |          |        |             |           |             |              |            |             |            |          |          |                |             |         |             |          |        |
| * Start 01-JUL-201<br>* End 31-JUL-201<br>Department Software D | 18<br>18<br>evelopmen | t ∨ Go    |         | <        | ~         | ]        |        |             |           |             |              |            |             |            |          |          |                |             |         |             |          |        |
| Call Summary By User                                            |                       |           |         |          |           |          |        |             |           |             |              |            |             |            |          |          |                |             |         |             |          |        |
| <u>User</u> ↑≞                                                  | Int                   | Int Calls | Int Dur | Nat      | Nat Calls | Nat Dur  | Local  | Local Calls | Local Dur | Mobile      | Mobile Calls | Mobile Dur | <u>Serv</u> | Serv Calls | Serv Dur | Other    | Other Calls    | Other Dur   | Total   | Total Calls | Total Du | JE     |
| Gasson, Andrés [gas]                                            | \$4.66                | 33        | 4392    | \$0.00   | 0         | 0        | \$0.00 | 0           | 0         | \$0.87      | 12           | 187        | \$0.00      | 0          | 0        | \$0.00   | 0              | 0           | \$5.53  | 4           | 457      | 19     |
| Katene, Callum [callum]                                         | \$5.30                | 7         | 3793    | \$0.00   | 0         | 0        | \$0.00 | 0           | 0         | \$2.33      | 19           | 629        | \$0.00      | 0          | 0        | \$0.00   | 0              | 0           | \$7.63  | 26          | 3 442    | 2      |
| Katene, Tamihana [tamihana]                                     | \$23.45               | 2         | 16447   | \$0.00   | 0         | 0        | \$0.00 | 0           | 0         | \$0.12      | 1            | 4          | \$0.00      | 0          | 0        | \$0.00   | 0              | 0           | \$23.57 | :           | 1645     | i1     |
| Katene, Te Kairangi [tk]                                        | \$0.09                | 1         | 48      | \$0.00   | 0         | 0        | \$0.00 | 0           | 0         | \$0.84      | 7            | 71         | \$0.00      | 0          | 0        | \$0.00   | 0              | 0           | \$0.93  | 1           | s 11     | 19     |
| Monteiro, Sascha [sascha]                                       | \$16.28               | 19        | 10165   | \$0.00   | 0         | 0        | \$0.00 | 0           | 0         | \$0.00      | 0            | 0          | \$0.00      | 0          | 0        | \$0.00   | 0              | 0           | \$16.28 | 19          | 1016     | 15     |
| Sherrin, Ian [ian]                                              | \$0.05                | 1         | 79      | \$0.00   | 0         | 0        | \$0.00 | 0           | 0         | \$0.00      | 0            | 0          | \$0.00      | 0          | 0        | \$0.00   | 0              | 0           | \$0.05  | 1           | 7        | 9      |
| Total                                                           | \$49.83               | 63        | 34924   | \$0.00   | 0         | 0        | \$0.00 | 0           | 0         | \$4.16      | 39           | 891        | \$0.00      | 0          | 0        | \$0.00   | 0              | 0           | \$53.99 | 103         | 3581     | 15     |
| Download                                                        |                       |           |         |          |           |          |        |             |           |             |              |            |             |            |          |          |                |             |         |             | 1-       | 6      |

This report shows every user in the department that made a call, and the calls attributed to each user. Each call category shows the call costs, how many calls and the elapsed duration.

To see another department, select it from the department drop-down menu.

Click on a user link to see the individual calls (Calls by user report).

## 3.3 Cost Accrual - Calls by user

|                      |               |              |           |             |           |             |                    |          |               |               |          | Cost           | Accrual Investigation |
|----------------------|---------------|--------------|-----------|-------------|-----------|-------------|--------------------|----------|---------------|---------------|----------|----------------|-----------------------|
| Call Cost Reports    | Call Summary  | By Dept      | Call Summ | ary By User | Calls E   | By User     | Most Exp. Calls    | Most Ex  | p. Extensions |               |          |                |                       |
| Calls By User        |               |              |           |             |           |             |                    |          |               |               |          |                |                       |
| * Stort 01 ALIC      | 2040          | Ē            |           |             |           |             |                    |          |               |               |          |                |                       |
| * Start UT-AUG-      | 2010          |              |           |             |           |             |                    |          |               |               |          |                |                       |
| > * End 31-AUG-      | 2018          | E            |           |             |           |             |                    |          |               |               |          |                |                       |
| User Lum, Mu         | rray [murray] |              |           |             | >> murr   | ray         | Go                 |          |               |               |          |                |                       |
|                      |               |              |           |             |           |             |                    |          |               |               |          |                |                       |
| Q~                   |               | Go           | Rows 1    | 5 🗘         | Actions ~ |             |                    |          |               |               |          |                |                       |
|                      |               |              |           |             |           | -           |                    |          |               |               |          | -              |                       |
| Datetime             | Callingnumber | Callednumber | Connect   | ednumber    | Leg Count | Destination | Call Type          | Callcost | Sum Duration  | Last Duration | Incoming | Owner Location | Called Location       |
| 01-AUG-2018 16:35:18 | 21609079      | 48           | 48        |             | 1         |             | Internal / Unrated |          | 6             | 6             | IN       | Wellington     | Wellington            |
| )1-AUG-2018 16:36:18 | 21609079      | 48           | 48        |             | 1         |             | Internal / Unrated |          | 4             | 4             | IN       | Wellington     | Wellington            |
| 03-AUG-2018 15:31:23 | 48            | 083038       | 1083038   |             | 1         |             | Internal / Unrated |          | 186           | 186           |          | Wellington     | Wellington            |
| 07-AUG-2018 11:00:40 | 48            | 70           | 70        |             | 1         |             | Internal / Unrated |          | 0             | 0             |          | Wellington     |                       |
| 07-AUG-2018 11:01:34 | 48            | 68           | 68        |             | 1         |             | Internal / Unrated |          | 299           | 299           |          | Wellington     |                       |
| 08-AUG-2018 11:34:13 | 44640040      | 48           | 9997      |             | 1         |             | Internal / Unrated |          | 3             | 3             | IN       | Wellington     | Wellington            |
| 08-AUG-2018 11:57:27 | 44640040      | 48           | 9997      |             | 1         |             | Internal / Unrated |          | 25            | 25            | IN       | Wellington     | Wellington            |
| 08-AUG-2018 15:18:27 | 44640040      | 48           | 9997      |             | 1         |             | Internal / Unrated |          | 26            | 26            | IN       | Wellington     | Wellington            |
| 08-AUG-2018 15:20:31 | 44640040      | 48           | 9997      |             | 1         |             | Internal / Unrated |          | 26            | 26            | IN       | Wellington     | Wellington            |
| 08-AUG-2018 15:23:46 | 44640040      | 48           | 9997      |             | 1         |             | Internal / Unrated |          | 26            | 26            | IN       | Wellington     | Wellington            |
| 08-AUG-2018 15:31:14 | 44640040      | 48           | 48        |             | 1         |             | Internal / Unrated |          | 20            | 20            | IN       | Wellington     | Wellington            |
| 08-AUG-2018 15:34:00 | 44640040      | 48           | 9997      |             | 1         |             | Internal / Unrated |          | 25            | 25            | IN       | Wellington     | Wellington            |
| 08-AUG-2018 15:44:46 | 44640040      | 48           | 9997      |             | 1         |             | Internal / Unrated |          | 5             | 5             | IN       | Wellington     | Wellington            |
| 08-AUG-2018 15:51:12 | 44640040      | 48           | 9997      |             | 1         |             | Internal / Unrated |          | 16            | 16            | IN       | Wellington     | Wellington            |
| 9-AUG-2018 10:30:32  | 48            | 083038       | 083038    |             | 1         |             | Internal / Unrated |          | 0             | 0             |          | Wellington     |                       |

This report shows a user's individual calls. To select the user, choose from the list next to the Go button, or return to the previous report **Call Summary by User** and choose a user.

This report provides basic information about who made each call, what number they called and who answered the call (connected number). Also included is the call leg count. Each time a call is transferred or conferenced with another number, another leg is added to the call. Simple calls have just a single leg. In this report, you can click on the call leg count link to see the individual legs within the call.

#### Atea Systems – VMS User Guide

|                              |            |               |                     |              |               |           | C           | ost Accrual  | Investigation   | Hunt Groups | Engineering |
|------------------------------|------------|---------------|---------------------|--------------|---------------|-----------|-------------|--------------|-----------------|-------------|-------------|
| Call Cost Reports Call       | Summary E  | By Dept Ca    | all Summary By User | Calls By Use | r Most Exp    | ). Calls  |             |              |                 |             |             |
| Call Summary By Dept Call Su | mmary By I | User Calls By | User                |              |               |           |             |              |                 |             |             |
| * Start 12-APR-2016          |            | i             |                     |              |               |           |             |              |                 |             |             |
| End 12-MAY-2016              |            |               |                     |              |               |           |             |              |                 |             |             |
| User Supervisor1 Atea        | Isupervis  | or11          |                     |              |               |           |             |              |                 |             |             |
|                              | [          | ,             |                     |              |               |           |             |              |                 |             |             |
| Q.                           |            | Go            | Rows 15 V Act       | ions 🔻       |               |           |             |              |                 |             |             |
| All Columns                  |            |               |                     |              |               |           |             |              |                 |             |             |
| Detetions                    | imber      | Callednumber  | Connectednumber     | Sum Duration | Last Duration | Leg Count | Destination | Call Ty      | rpe <u>Call</u> | cost        |             |
| Datetime                     |            | 18031994      | 18031994            | 00:47:27     | 00:47:27      | 1         |             | Internal / U | Inrated         |             |             |
| Callingnumber                |            | 48            | 9997                | 00:00:03     | 00:00:03      | <u>1</u>  |             | Internal / U | Inrated         |             |             |
| Callednumber                 |            | 48            | 9997                | 00:00:05     | 00:00:05      | <u>1</u>  |             | Internal / U | Inrated         |             |             |
| Calleditutiber               |            | 70            | 70                  | 00:00:00     | 00:00:00      | 1         |             | Internal / U | Inrated         |             |             |
| Connectednumber              |            | 18031994      | 18031994            | 00:00:20     | 00:00:20      | 1         |             | Internal / U | Inrated         |             |             |
| Sum Duration                 |            | 18031994      | 18031994            | 01:09:27     | 01:09:27      | 1         |             | Internal / U | Inrated         |             |             |
|                              |            | 18031994      | 18031994            | 00:00:00     | 00:00:00      | 1         |             | Internal / L | Inrated         |             |             |
| Last Duration                |            |               |                     |              |               |           |             |              |                 | 1-7         |             |
| Leg Count                    |            |               |                     |              |               |           |             |              |                 |             |             |
| Destination                  |            |               |                     |              |               |           |             |              |                 |             |             |
| Call Type                    |            |               |                     |              |               |           |             |              |                 |             |             |
| Callcost                     |            |               |                     |              |               |           |             |              |                 |             |             |

You may also change the columns that are displayed using the drop-down list on the left of the search item.

For other functions, such as downloading or formatting the report, click the Actions button.

|                      |                     |               |                  |           |              |      |            |         | Co          | ost Accrual Inves  | tigation Hunt | Groups | Engineering |
|----------------------|---------------------|---------------|------------------|-----------|--------------|------|------------|---------|-------------|--------------------|---------------|--------|-------------|
| Call Cost Reports    | Call Summary I      | By Dept Ca    | III Summary By U | ser C     | alls By User | Most | t Exp. Cal | lls     |             |                    |               |        |             |
| Call Summary By Dept | Call Summary By     | User Calls By | User             |           |              |      |            |         |             |                    |               |        |             |
| * Start 12-APR-2     | 2016                | <b>i</b>      |                  |           |              |      |            |         |             |                    |               |        |             |
| > * End 12-MAY-2     | 2016                | Ē             |                  |           |              |      |            |         |             |                    |               |        |             |
| User Supervise       | or1, Atea [supervis | or1]          |                  | ~ G       | 0            |      |            |         |             |                    |               |        |             |
|                      |                     |               |                  |           |              |      |            |         |             |                    |               |        |             |
| Q.                   |                     | Go            | Rows 15 🗸        | Actions ¬ |              |      |            |         |             |                    |               |        |             |
| Datetime             | Callingnumber       | Callednumber  | Connectednur     | Sele      | ct Columns   |      | ion Leg    | g Count | Destination | Call Type          | Callcost      |        |             |
| 12-APR-2016 13:31:46 | 48                  | 18031994      | 18031994         |           |              |      |            | 1       |             | Internal / Unrated | 1             |        |             |
| 12-APR-2016 14:20:27 | 49                  | 48            | 9997             | T Filter  | r            |      |            | - 1     |             | Internal / Unrated | 1             |        |             |
| 12-APR-2016 14:20:47 | 49                  | 48            | 9997             | E Down    | Dor Dogo     |      |            | - 1     |             | Internal / Unrated | 1             |        |             |
| 15-APR-2016 12:09:35 | 48                  | 70            | 70               | Row       | s rei rage   |      |            | - 1     |             | Internal / Unrated | 1             |        |             |
| 28-APR-2016 15:58:44 | 48                  | 18031994      | 18031994         | Form      | at           | •    |            | 1       |             | Internal / Unrated | 1             |        |             |
| 28-APR-2016 15:59:32 | 48                  | 18031994      | 18031994         |           |              | -    |            | 1       |             | Internal / Unrated | 1             |        |             |
| 29-APR-2016 10:16:57 | 48                  | 18031994      | 18031994         | ∔ Flas    | hback        |      |            | 1       |             | Internal / Unrated | 1             |        |             |
|                      |                     |               |                  |           |              |      |            |         |             |                    | 1.7           |        |             |
|                      |                     |               |                  | Save      | e Report     |      |            |         |             |                    |               |        |             |
| > Help               |                     |               |                  | 🕢 Rese    | et           |      |            |         |             |                    |               |        |             |
|                      |                     |               |                  | Help      |              |      |            |         |             |                    |               |        |             |
|                      |                     |               |                  | Dow       | nload        |      |            |         |             |                    |               |        |             |

### 3.4 Cost Accrual - Most Expensive Calls

| Call Cost Reports                            | Call Summary By | Dept Call Summary       | By User Calls                                                                         | s By User   | Most Exp. Calls  | Most Exp. I | Extensions       |               |                |        |
|----------------------------------------------|-----------------|-------------------------|---------------------------------------------------------------------------------------|-------------|------------------|-------------|------------------|---------------|----------------|--------|
| Start Date 02-JU                             | IL-2018         | E Star                  | t Of Last Week $\!\!\!\!\!\!\!\!\!\!\!\!\!\!\!\!\!\!\!\!\!\!\!\!\!\!\!\!\!\!\!\!\!\!$ |             |                  |             |                  |               |                |        |
| End Date 08-JU                               | IL-2018         | End                     | Of Last Week                                                                          |             |                  |             |                  |               |                |        |
| Department CALL                              |                 |                         |                                                                                       |             |                  |             |                  |               |                |        |
| Department An L                              | pepartments>    | <u> </u>                | _                                                                                     |             |                  |             |                  |               |                |        |
| Call Type < All :                            | > ~             | Rows 15                 | Go                                                                                    |             |                  |             |                  |               |                |        |
|                                              |                 |                         |                                                                                       | _           |                  |             |                  |               |                |        |
| ost Expensive Calls                          | 8               |                         |                                                                                       |             |                  |             |                  |               |                |        |
| Date/Time                                    | Calling Number  | Calling User            | Called Number                                                                         | Called User | Connected Number | Duration    | Destination      | Туре          | Owner Location | Callco |
| 02-JUL-2018 12:00:35                         | 41              | Murray, Andrew [andrew] | 00611800365764                                                                        |             | 100611800365764  | 3246        | Australia        | INTERNATIONAL |                | \$3.25 |
| 05-JUL-2018 09:49:09                         | 69              |                         | 021774131                                                                             |             | 1021774131       | 1205        | NZ mobile        | MOBILE        | Wellington     | \$2.4  |
| 02-JUL-2018 14:35:51                         | 47              | Gasson, Andrés [gas]    | 0061131058                                                                            |             | 10061131058      | 1570        | Australia        | INTERNATIONAL | Wellington     | \$1.5  |
| 05-JUL-2018 12:27:07                         | 41              | Murray, Andrew [andrew] | 0061402960149                                                                         |             | 10061402960149   | 239         | Australia mobile | INTERNATIONAL |                | \$1.2  |
| 03-JUL-2018 12:59:54                         | 41              | Murray, Andrew [andrew] | 0061282568884                                                                         |             | 10061282568884   | 1847        | Australia        | INTERNATIONAL |                | \$0.9  |
| 03-JUL-2018 12:59:54                         | 69              |                         | 0061282568884                                                                         |             | 10061282568884   | 1839        | Australia        | INTERNATIONAL | Wellington     | \$0.9  |
| 06-JUL-2018 12:01:07                         | 69              |                         | 00611800064289                                                                        |             | 100611800064289  | 1651        | Australia        | INTERNATIONAL | Wellington     | \$0.8  |
| 05-JUL-2018 16:00:16                         | 69              |                         | 0061280855867                                                                         |             | 10061280855867   | 859         | Australia        | INTERNATIONAL | Wellington     | \$0.44 |
| 03-JUL-2018 12:22:56                         | 41              | Murray, Andrew [andrew] | 0061402222502                                                                         |             | 10061402222502   | 39          | Australia mobile | INTERNATIONAL |                | \$0.30 |
| 04-JUL-2018 11:55:27                         | 41              | Murray, Andrew [andrew] | 0061402222502                                                                         |             | 10061402222502   | 45          | Australia mobile | INTERNATIONAL |                | \$0.30 |
| 06-JUL-2018 13:00:27                         | 41              | Murray, Andrew [andrew] | 0061402222502                                                                         |             | 10061402222502   | 42          | Australia mobile | INTERNATIONAL |                | \$0.30 |
| 06-1111-2018 19:00:41                        | 41              | Murray, Andrew [andrew] | 0061435965479                                                                         |             | 10061435965479   | 16          | Australia mobile | INTERNATIONAL |                | \$0.30 |
| 0-00L-2010 10.00.41                          | 69              |                         | 021774131                                                                             |             | 1021774131       | 98          | NZ mobile        | MOBILE        | Wellington     | \$0.2  |
| 05-JUL-2018 09:47:03                         |                 |                         | 000400000000                                                                          |             | 10061893628585   | 266         | Australia        | INTERNATIONAL |                | \$0.14 |
| 05-JUL-2018 09:47:03<br>06-JUL-2018 13:42:24 | 41              | Murray, Andrew [andrew] | 0001893028585                                                                         |             |                  |             |                  |               |                |        |

This report provides a view of the most expensive calls in the reporting period, either by department, or across the entire enterprise. You may also filter on the call type.

## 3.5 Cost Accrual – Most Expensive Extensions

|                  |                             |            |              |                      | Cost Ac         | crual Investigation | Hunt Groups    | Engineering | Gateways | Settings |
|------------------|-----------------------------|------------|--------------|----------------------|-----------------|---------------------|----------------|-------------|----------|----------|
| Call Cost Repor  | rts Call Summary By Dep     | ot Call    | Summary By U | Iser Calls By Us     | er Most Exp     | . Calls Most E      | xp. Extensions |             |          |          |
| Most Expensive E | Extensions                  |            |              |                      |                 |                     |                |             |          |          |
| * Start 01-      | JUL-2018                    |            |              | $\sim$               |                 |                     |                |             |          |          |
| * End 31-        | JUL-2018                    | ₩ <<       |              | Go                   |                 |                     |                |             |          |          |
| Most Expensive   | Extensions                  |            |              |                      |                 |                     |                |             |          |          |
| Extension        | User                        | Location   | Total Calls  | Total Duration (sec) | Total Call Cost | Perc Of Spend (%)   |                |             |          |          |
| 41               | Murray, Andrew [andrew]     |            | 35           | 24487                | \$28.28         | 28.30               | 7              |             |          |          |
| 44               | Katene, Tamihana [tamihana] | Wellington | 3            | 16451                | \$23.57         | 23.59               |                |             |          |          |
| 49               | Monteiro, Sascha [sascha]   | Wellington | 12           | 9597                 | \$14.46         | 14.48               |                |             |          |          |
| 69               |                             | Wellington | 15           | 22772                | \$13.47         | 13.48               |                |             |          |          |
| 43               | Katene, Callum [callum]     | Wellington | 24           | 4422                 | \$7.63          | 7.63                |                |             |          |          |
| 47               | Gasson, Andrés [gas]        | Wellington | 29           | 4521                 | \$5.02          | 5.03                |                |             |          |          |
| 42               | Gogan, Jeremy [jeremy]      | Wellington | 7            | 1088                 | \$3.65          | 3.65                |                |             |          |          |
| +6444640049      | Monteiro, Sascha [sascha]   | Wellington | 3            | 568                  | \$1.82          | 1.82                |                |             |          |          |
| 68               | Katene, Te Kairangi [tk]    |            | 6            | 69                   | \$0.72          | 0.72                |                |             |          |          |
| 48               | Lum, Murray [murray]        | Wellington | 1            | 1052                 | \$0.54          | 0.54                |                |             |          |          |
| 47               | Gasson, Andrés [gas]        | -          | 5            | 58                   | \$0.51          | 0.51                |                |             |          |          |
| 45               | Katene, Te Kairangi [tk]    | Wellington | 2            | 50                   | \$0.21          | 0.21                |                |             |          |          |
| 46               | Sherrin, Ian [ian]          | Wellington | 1            | 79                   | \$0.05          | 0.05                |                |             |          |          |
| Download         |                             |            |              |                      |                 |                     |                |             |          |          |

This report shows the phone extensions the highest expenditure during reporting period.

## 4 Investigation reports

The investigation reports help you view phone usage.

|                                                                                                    | a                                                                                                    |                                                                                                    |                                                                                                    |                                                                                          | Welcome: ADMI                                                                                                    | N Logou      |
|----------------------------------------------------------------------------------------------------|----------------------------------------------------------------------------------------------------|----------------------------------------------------------------------------------------------------|----------------------------------------------------------------------------------------------------|------------------------------------------------------------------------------------------|----------------------------------------------------------------------------------------------------|--------------|
| 51516                                                                                                    | :1015                                                                                                    |                                                                                                    | Cos                                                                                                    | t Accrual Investiga                                                                      | tion Hunt Groups Eng                                                                                                    | ineering     |
| Investigation                                                                                              | Calls By Num Range                                                                                                    | Longest Calls                                                                                                    | Freq. Dialed Nums                                                                                                    | Calls By Ext                                                                             | Extension Ranges                                                                                                    |              |
| About The Invest                                                                                           | igation Reports                                                                                                    |                                                                                                    |                                                                                                    |                                                                                          |                                                                                                    |              |
| The Investigation<br>flexible means of s<br>by commas, a rang<br>where any party or<br>for number party or | suite of reports provides too<br>earching calls by allowing you<br>je of numbers, separated by a<br>n the call matches a number in<br>o Again all calle where the ap | Is for investigating pho<br>I to provide a search ra<br>A hyphen, or a combina<br>I your range. Alternativ<br>Imber of any party mat | one usage in your enterpris<br>ange or pattern. You can en<br>ation of both), and the Calls<br>rely, you can use a wildcard | e. The Calls By Nu<br>ter a range of numbe<br>By Number Range r<br>specification (the wi | mber Range report providers<br>ers (explicit numbers, separ<br>eport will return a list of all<br>ldcard character is %) to se | es a<br>ated |

## 4.1 Investigation - Calls by number range

|                                                                                                    |                                                                |                                                                                                    |                                                                              |                                                                                                    |                                                                                          | Cost Accrual Investigation                                                                                                    | Hunt Group                                                                                                    | s Enginee                                                |
|----------------------------------------------------------------------------------------------------|----------------------------------------------------------------|----------------------------------------------------------------------------------------------------|------------------------------------------------------------------------------|----------------------------------------------------------------------------------------------------|------------------------------------------------------------------------------------------|----------------------------------------------------------------------------------------------------|----------------------------------------------------------------------------------------------------|----------------------------------------------------------|
| nvestigation Cal                                                                                                    | lls By Num Range                                               | Longest Calls                                                                                                    | Freq. Dialed Nums                                                            | Calls By Ext                                                                                                    | Extension Ranges                                                                         |                                                                                                    |                                                                                                    |                                                          |
| lls By Number Range                                                                                                    | )                                                              |                                                                                                    |                                                                              |                                                                                                    |                                                                                          |                                                                                                    |                                                                                                    |                                                          |
| Start Date 12-                                                                                                    | APR-2016                                                       | × 📾                                                                                                    |                                                                              |                                                                                                    |                                                                                          |                                                                                                    |                                                                                                    |                                                          |
| Find Date 42.1                                                                                                    | MAX 2010                                                       |                                                                                                    |                                                                              |                                                                                                    |                                                                                          |                                                                                                    |                                                                                                    |                                                          |
| J Elid Date 12-                                                                                                    | MAT-2016                                                       |                                                                                                    | _                                                                            |                                                                                                    |                                                                                          |                                                                                                    |                                                                                                    |                                                          |
| Number Range 40-4                                                                                                    | 43, 49                                                         | Rows 1                                                                                                    | 5 🗸 🔽 Go                                                                     |                                                                                                    |                                                                                          |                                                                                                    |                                                                                                    |                                                          |
|                                                                                                    |                                                                |                                                                                                    |                                                                              |                                                                                                    |                                                                                          |                                                                                                    |                                                                                                    |                                                          |
| alls By Number Range                                                                                                    | e                                                              |                                                                                                    |                                                                              |                                                                                                    |                                                                                          |                                                                                                    |                                                                                                    |                                                          |
| Date/Time                                                                                                    | Calling Number                                                 | Calling User                                                                                                    | Called Number                                                                | Called User                                                                                                    | Connected Number                                                                         | Connected User                                                                                                    | Duration                                                                                                    | Leg Count                                                |
| 12-APR-2016 08:44:35                                                                                                    | 41                                                             | Murray, Andrew [andrew]                                                                                                    | 1021773640                                                                   |                                                                                                    | 1021773640                                                                               |                                                                                                    | 00:01:06                                                                                                    | 1                                                        |
| 2-APR-2016 09:40:12                                                                                                    | 43                                                             | Katene, Callum [callum]                                                                                                    | 10061131058                                                                  |                                                                                                    | 10061131058                                                                              |                                                                                                    | 00:04:43                                                                                                    | 1                                                        |
| 12-APR-2016 10:30:55                                                                                                    | 43                                                             | Katene, Callum [callum]                                                                                                    | 18016888                                                                     |                                                                                                    | 18016888                                                                                 |                                                                                                    | 00:02:50                                                                                                    | 1                                                        |
|                                                                                                    |                                                                |                                                                                                    |                                                                              |                                                                                                    |                                                                                          |                                                                                                    |                                                                                                    |                                                          |
| 12-APR-2016 10:33:52                                                                                                    | 43                                                             | Katene, Callum [callum]                                                                                                    | 18016888                                                                     |                                                                                                    | 18016888                                                                                 |                                                                                                    | 00:01:47                                                                                                    | 1                                                        |
| 12-APR-2016 10:33:52<br>12-APR-2016 10:44:24                                                                                                    | 43<br>49                                                       | Katene, Callum [callum]<br>Brown, Jamie (jamie)                                                                                                    | 18016888<br>43                                                               | Katene, Callum [callum]                                                                                                    | 18016888<br>43                                                                           | Katene, Callum [callum]                                                                                                    | 00:01:47<br>00:01:50                                                                                                    | 1                                                        |
| 12-APR-2016 10:33:52<br>12-APR-2016 10:44:24<br>12-APR-2016 10:44:24                                                                                                    | 43<br>49<br>49                                                 | Katene, Callum [callum]<br>Brown, Jamie [jamie]<br>Brown, Jamie [jamie]                                                                                                    | 18016888<br>43<br>43                                                         | Katene, Callum [callum]<br>Katene, Callum [callum]                                                                                                    | 18016888<br>43<br>43                                                                     | Katene, Callum [callum]<br>Katene, Callum [callum]                                                                                                    | 00:01:47<br>00:01:50<br>00:01:50                                                                                                 | 1                                                        |
| 12-APR-2016 10:33:52<br>12-APR-2016 10:44:24<br>12-APR-2016 10:44:24<br>12-APR-2016 10:48:28                                                                                                    | 43<br>49<br>49                                                 | Katene, Callum [callum]<br>Brown, Jamie [jamie]<br>Brown, Jamie [jamie]                                                                                                    | 18016888<br>43<br>43<br>43                                                   | Katene, Callum [callum]<br>Katene, Callum [callum]<br>Katene, Callum [callum]                                                                                                    | 18016888<br>43<br>43<br>43<br>43                                                         | Katene, Callum [callum]<br>Katene, Callum [callum]<br>Katene, Callum [callum]                                                                                                    | 00:01:47<br>00:01:50<br>00:01:50<br>00:01:29                                                                                     | 1<br>1<br>1<br>1                                         |
| 12-APR-2016 10:33:52<br>12-APR-2016 10:44:24<br>12-APR-2016 10:44:24<br>12-APR-2016 10:48:28<br>12-APR-2016 11:23:27                                                                                                    | 43<br>49<br>49<br>43                                           | Katene, Callum [callum]<br>Brown, Jamie [jamie]<br>Brown, Jamie [jamie]<br>Katene, Callum [callum]                                                                                                    | 18016888<br>43<br>43<br>43<br>43<br>43<br>49                                 | Katene, Callum [callum]<br>Katene, Callum [callum]<br>Katene, Callum [callum]<br>Brown, Jamie [jamie]                                                                                                    | 18016888<br>43<br>43<br>43<br>43<br>49                                                   | Katene, Callum [callum]<br>Katene, Callum [callum]<br>Katene, Callum [callum]<br>Brown, Jamie [jamie]                                                                                                    | 00:01:47<br>00:01:50<br>00:01:50<br>00:01:29<br>00:01:36                                                                         | 1<br>1<br>1<br>1<br>1                                    |
| 12-APR-2016 10:33:52<br>12-APR-2016 10:44:24<br>12-APR-2016 10:44:24<br>12-APR-2016 10:48:28<br>12-APR-2016 11:23:27<br>12-APR-2016 11:23:27                                                                                                 | 43<br>49<br>49<br>43<br>43                                     | Katene, Callum [callum]<br>Brown, Jamie [jamie]<br>Brown, Jamie [jamie]<br>Katene, Callum [callum]<br>Katene, Callum [callum]                                                                            | 18016888<br>43<br>43<br>43<br>43<br>49<br>49                                 | Katene, Callum [callum]<br>Katene, Callum [callum]<br>Katene, Callum [callum]<br>Brown, Jamie [jamie]<br>Brown, Jamie [jamie]                                                                            | 18016888<br>43<br>43<br>43<br>43<br>43<br>49<br>49<br>49                                 | Katene, Callum [callum]<br>Katene, Callum [callum]<br>Katene, Callum [callum]<br>Brown, Jamie [jamie]<br>Brown, Jamie [jamie]                                                                            | 00:01:47<br>00:01:50<br>00:01:50<br>00:01:29<br>00:01:36<br>00:01:36                                                             | 1<br>1<br>1<br>1<br>1<br>1                               |
| 12-APR-2016 10:33:52<br>12-APR-2016 10:44:24<br>12-APR-2016 10:44:24<br>12-APR-2016 10:48:28<br>12-APR-2016 11:23:27<br>12-APR-2016 11:23:27<br>12-APR-2016 11:42:37                                                                         | 43<br>49<br>49<br>43<br>43<br>43<br>43                         | Katene, Callum [callum]<br>Brown, Jamie [jamie]<br>Brown, Jamie [jamie]<br>Katene, Callum [callum]<br>Katene, Callum [callum]<br>Katene, Callum [callum]                                                 | 18016888<br>43<br>43<br>43<br>43<br>49<br>49<br>49<br>15706773               | Katene, Callum [callum]<br>Katene, Callum [callum]<br>Katene, Callum [callum]<br>Brown, Jamie [jamie]<br>Brown, Jamie [jamie]                                                                            | 18016888<br>43<br>43<br>43<br>43<br>49<br>49<br>49<br>15706773                           | Katene, Callum [callum]<br>Katene, Callum [callum]<br>Katene, Callum [callum]<br>Brown, Jamie [jamie]<br>Brown, Jamie [jamie]                                                                            | 00:01:47<br>00:01:50<br>00:01:50<br>00:01:29<br>00:01:36<br>00:01:36<br>00:00:00                                                 | 1<br>1<br>1<br>1<br>1<br>1<br>1<br>1                     |
| 12-APR-2016 10:33:52<br>12-APR-2016 10:44:24<br>12-APR-2016 10:44:24<br>12-APR-2016 10:44:28<br>12-APR-2016 11:23:27<br>12-APR-2016 11:23:27<br>12-APR-2016 11:42:37<br>12-APR-2016 11:42:44                                                 | 43<br>49<br>49<br>43<br>43<br>43<br>43                         | Katene, Callum [callum]<br>Brown, Jamie [jamie]<br>Brown, Jamie [jamie]<br>Katene, Callum [callum]<br>Katene, Callum [callum]<br>Katene, Callum [callum]                                                 | 18016888<br>43<br>43<br>43<br>49<br>49<br>49<br>15706773<br>1049747062       | Katene, Callum [callum]<br>Katene, Callum [callum]<br>Katene, Callum [callum]<br>Brown, Jamie [jamie]<br>Brown, Jamie [jamie]                                                                            | 18016888<br>43<br>43<br>43<br>49<br>49<br>15706773<br>1049747062                         | Katene, Callum (callum)<br>Katene, Callum (callum)<br>Katene, Callum (callum)<br>Brown, Jamie (jamie)<br>Brown, Jamie (jamie)                                                                            | 00:01:47<br>00:01:50<br>00:01:50<br>00:01:29<br>00:01:36<br>00:01:36<br>00:00:00<br>00:02:18                                     | 1<br>1<br>1<br>1<br>1<br>1<br>1<br>1<br>1                |
| 12-APR-2016 10:33:52<br>12-APR-2016 10:44:24<br>12-APR-2016 10:44:24<br>12-APR-2016 10:48:28<br>12-APR-2016 11:23:27<br>12-APR-2016 11:23:27<br>12-APR-2016 11:42:37<br>12-APR-2016 11:42:44<br>12-APR-2016 11:42:41                         | 43<br>49<br>43<br>43<br>43<br>43<br>43<br>43<br>43             | Katene, Callum [callum]<br>Brown, Jamie [jamie]<br>Brown, Jamie [jamie]<br>Katene, Callum [callum]<br>Katene, Callum [callum]<br>Katene, Callum [callum]<br>Brown, Jamie [jamie]                         | 18016888<br>43<br>43<br>43<br>49<br>49<br>49<br>15706773<br>1049747062<br>48 | Katene, Callum [callum]<br>Katene, Callum [callum]<br>Katene, Callum [callum]<br>Brown, Jamie [jamie]<br>Brown, Jamie [jamie]<br>Lum, Murray [murray]                                                    | 18016888<br>43<br>43<br>43<br>49<br>49<br>15706773<br>1049747062<br>48                   | Katene, Callum (callum)<br>Katene, Callum (callum)<br>Katene, Callum (callum)<br>Brown, Jamie (jamie)<br>Brown, Jamie (jamie)<br>Lum, Murray (murray)                                                    | 00:01:47<br>00:01:50<br>00:01:50<br>00:01:29<br>00:01:36<br>00:01:36<br>00:00:00<br>00:02:18<br>00:00:15                         | 1<br>1<br>1<br>1<br>1<br>1<br>1<br>1<br>1<br>1           |
| 12-APR-2016 10:33:52<br>12-APR-2016 10:44:24<br>12-APR-2016 10:44:24<br>12-APR-2016 10:44:24<br>12-APR-2016 11:23:27<br>12-APR-2016 11:23:27<br>12-APR-2016 11:42:37<br>12-APR-2016 11:42:44<br>12-APR-2016 11:45:21<br>12-APR-2016 11:45:44 | 43<br>49<br>49<br>43<br>43<br>43<br>43<br>43<br>43<br>49<br>49 | Katene, Callum [callum]<br>Brown, Jamie [jamie]<br>Brown, Jamie [jamie]<br>Katene, Callum [callum]<br>Katene, Callum [callum]<br>Katene, Callum [callum]<br>Brown, Jamie [jamie]                         | 18016888<br>43<br>43<br>49<br>49<br>15706773<br>1049747062<br>48<br>48       | Katene, Callum [callum]<br>Katene, Callum [callum]<br>Katene, Callum [callum]<br>Brown, Jamie [jamie]<br>Brown, Jamie [jamie]<br>Lum, Murray [murray]<br>Lum, Murray [murray]                            | 18016888<br>43<br>43<br>49<br>49<br>15706773<br>1049747062<br>48<br>48                   | Katene, Callum (callum)<br>Katene, Callum (callum)<br>Katene, Callum (callum)<br>Brown, Jamie (jamie)<br>Brown, Jamie (jamie)<br>Lum, Murray (murray)<br>Lum, Murray (murray)                            | 00:01:47<br>00:01:50<br>00:01:50<br>00:01:29<br>00:01:36<br>00:01:36<br>00:00:00<br>00:02:18<br>00:00:15<br>00:01:08             | 1<br>1<br>1<br>1<br>1<br>1<br>1<br>1<br>1<br>1<br>5      |
| 12-APR-2016 10:33:52<br>12-APR-2016 10:44:24<br>12-APR-2016 10:44:24<br>12-APR-2016 10:48:28<br>12-APR-2016 11:23:27<br>12-APR-2016 11:42:37<br>12-APR-2016 11:42:44<br>12-APR-2016 11:45:21<br>12-APR-2016 11:45:44<br>12-APR-2016 11:45:44 | 43<br>49<br>49<br>43<br>43<br>43<br>43<br>43<br>43<br>49<br>49 | Katene, Callum [callum]<br>Brown, Jamie [jamie]<br>Brown, Jamie [jamie]<br>Katene, Callum [callum]<br>Katene, Callum [callum]<br>Katene, Callum [callum]<br>Brown, Jamie [jamie]<br>Brown, Jamie [jamie] | 18016888<br>43<br>43<br>49<br>49<br>15706773<br>1049747062<br>48<br>48<br>48 | Katene, Callum [callum]<br>Katene, Callum [callum]<br>Katene, Callum [callum]<br>Brown, Jamie [jamie]<br>Brown, Jamie [jamie]<br>Lum, Murray [murray]<br>Lum, Murray [murray]<br>Katene, Callum [callum] | 18016888<br>43<br>43<br>43<br>49<br>49<br>15706773<br>1049747062<br>48<br>48<br>48<br>48 | Katene, Callum [callum]<br>Katene, Callum [callum]<br>Katene, Callum [callum]<br>Brown, Jamie [jamie]<br>Brown, Jamie [jamie]<br>Lum, Murray [murray]<br>Lum, Murray [murray]<br>Katene, Callum [callum] | 00:01:47<br>00:01:50<br>00:01:50<br>00:01:29<br>00:01:36<br>00:01:36<br>00:00:00<br>00:02:18<br>00:00:15<br>00:01:08<br>00:00:32 | 1<br>1<br>1<br>1<br>1<br>1<br>1<br>1<br>1<br>1<br>5<br>1 |

> Help

This report returns a list of all calls where any party on the call matches the number within the range. Create the range by entering the lowest and highest phone number with a hyphen (e.g. 1000 – 1009). The range can include other numbers separated by a comma (e.g. 1020, 1021).

This report is useful, for example, to identify all calls involving a specific phone extension.

## 4.2 Investigation - Longest Calls

|                                                                                                    |                    |                           |                  |              |                  |                | Cost A   | ccrual Invest | gation Hunt Group | s Enginee |
|----------------------------------------------------------------------------------------------------|--------------------|---------------------------|------------------|--------------|------------------|----------------|----------|---------------|-------------------|-----------|
| Investigation                                                                                                    | Calls By Num Range | Longest Calls             | req. Dialed Nums | Calls By Ext | Extension Range  | s              |          |               |                   |           |
| Start Date 12                                                                                                    | -APR-2016          | ×                         |                  |              |                  |                |          |               |                   |           |
| End Date 12                                                                                                    | -MAY-2016          | <br>                      |                  |              |                  |                |          |               |                   |           |
| )                                                                                                    | 10711-2010         |                           | _                |              |                  |                |          |               |                   |           |
| Department <a< td=""><td>II Departments&gt;</td><td>Rows 15</td><td>Go</td><td></td><td></td><td></td><td></td><td></td><td></td><td></td></a<> | II Departments>    | Rows 15                   | Go               |              |                  |                |          |               |                   |           |
| ongest Calls                                                                                                    |                    |                           |                  |              |                  |                |          |               |                   |           |
| Date/Time                                                                                                    | Calling Number     | Calling User              | Called Number    | Called User  | Connected Number | Connected User | Duration | Destination   | Туре              | Callcost  |
| 11-MAY-2016 09:34                                                                                                    | 49 47              | Gasson, Andrew [gas]      | 100611800064289  |              | 100611800064289  |                | 02:02:04 |               |                   |           |
| 28-APR-2016 15:59                                                                                                    | .32 48             | Lum, Murray [murray]      | 18031994         |              | 18031994         |                | 01:09:27 |               |                   |           |
| 13-APR-2016 16:03                                                                                                    | :07 47             | Gasson, Andrew [gas]      | 100611300303945  |              | 100611300303945  |                | 01:05:14 | Australia     | INTERNATIONAL     | \$1.9     |
| 28-APR-2016 15:59                                                                                                    | :33 46             | Monteiro, Sascha [sascha] | 10061386555566   |              | 10061386555566   |                | 01:02:24 | Australia     | INTERNATIONAL     | \$5.62    |
| 21-APR-2016 15:34                                                                                                    | 16 47              | Gasson, Andrew [gas]      | 10061292302465   |              | 10061292302465   |                | 00:58:22 | Australia     | INTERNATIONAL     | \$1.76    |
| 21-APR-2016 13:32                                                                                                    | :07 47             | Gasson, Andrew [gas]      | 10800221221      |              | 10800221221      |                | 00:52:45 |               |                   |           |
| 12-APR-2016 13:31                                                                                                    | :46 48             | Lum, Murray [murray]      | 18031994         |              | 18031994         |                | 00:47:27 |               |                   |           |
| 22-APR-2016 13:33                                                                                                    | :34 47             | Gasson, Andrew [gas]      | 10061261515059   |              | 10061261515059   |                | 00:43:07 | Australia     | INTERNATIONAL     | \$1.31    |
| 26-APR-2016 11:04                                                                                                    | 41 47              | Gasson, Andrew [gas]      | 1044640040       |              | 1044640040       |                | 00:33:42 |               |                   |           |
| 28-APR-2016 16:26                                                                                                    | 57 47              | Gasson, Andrew [gas]      | 1093555776       |              | 1093555776       |                | 00:33:01 |               |                   |           |
| 12-APR-2016 16:13                                                                                                    | :00 47             | Gasson, Andrew [gas]      | 10277548650      |              | 10277548650      |                | 00:32:32 | NZ mobile     | MOBILE            | \$3.90    |
| 06-MAY-2016 12:31                                                                                                    | :09 43             | Katene, Callum [callum]   | 100611800064289  |              | 100611800064289  |                | 00:32:00 |               |                   |           |
|                                                                                                    | 10 43              | Katene, Callum [callum]   | 1083033          |              | 1083033          |                | 00:31:33 |               |                   |           |
| 21-APR-2016 13:30                                                                                                    |                    | Murray, Andrew [andrew]   | 1083033          |              | 1083033          |                | 00:31:26 |               |                   |           |
| 21-APR-2016 13:30<br>21-APR-2016 13:30                                                                                                    | :21 41             | manay, ranaron (anaron)   |                  |              |                  |                |          |               |                   |           |

> Help

This report shows the calls with the longest duration, either by department or for the entire organisation.

## 4.3 Investigation - Frequently dialled numbers

|                                                                        |                  |                                                          |               |                   |              |                  | Cost Accrual | Investigation | Hunt Groups | E |
|------------------------------------------------------------------------|------------------|----------------------------------------------------------|---------------|-------------------|--------------|------------------|--------------|---------------|-------------|---|
| estigation                                                             | Calls B          | y Num Range                                              | Longest Calls | Freq. Dialed Nums | Calls By Ext | Extension Ranges |              |               |             |   |
| Start Date 1                                                           | 2-APR-20         | 16                                                       | Ē             |                   |              |                  |              |               |             |   |
| End Date 1                                                             | 2-MAY-20         | )16                                                      | <b></b>       |                   |              |                  |              |               |             |   |
| Department C                                                           | onsultan         | cy 🗸                                                     | Rows 1        | 5 🗸 😡             |              |                  |              |               |             |   |
| equently Dialed                                                        | Numbers          | 5                                                        |               |                   |              |                  |              |               |             |   |
| Called Number                                                          | Calls            | Total Duration                                           |               |                   |              |                  |              |               |             |   |
| 1049163050                                                             | 20               | 00 00:07:50                                              |               |                   |              |                  |              |               |             |   |
| 102102502769                                                           | 12               | 00 00:03:54                                              |               |                   |              |                  |              |               |             |   |
| 10061390334221                                                         | 9                | 00 00:09:47                                              |               |                   |              |                  |              |               |             |   |
| 15706773                                                               | 9                | 00 00:04:58                                              |               |                   |              |                  |              |               |             |   |
| 10061386555566                                                         | 7                | 00 02:59:58                                              |               |                   |              |                  |              |               |             |   |
| 1095242411                                                             | 7                | 00 00:04:05                                              |               |                   |              |                  |              |               |             |   |
| 10277548650                                                            | 7                | 00 00:37:36                                              |               |                   |              |                  |              |               |             |   |
| 14640043                                                               | 5                | 00 00:01:33                                              |               |                   |              |                  |              |               |             |   |
|                                                                        | 5                | 00 00:56:56                                              |               |                   |              |                  |              |               |             |   |
| 10061261515059                                                         |                  |                                                          |               |                   |              |                  |              |               |             |   |
| 10061261515059<br>12376244                                             | 5                | 00 00:02:55                                              |               |                   |              |                  |              |               |             |   |
| 10061261515059<br>12376244<br>1049747062                               | 5<br>5           | 00 00:02:55<br>00 00:08:01                               |               |                   |              |                  |              |               |             |   |
| 10061261515059<br>12376244<br>1049747062<br>12377122                   | 5<br>5<br>4      | 00 00:02:55<br>00 00:08:01<br>00 00:06:51                |               |                   |              |                  |              |               |             |   |
| 10061261515059<br>12376244<br>1049747062<br>12377122<br>10085226008434 | 5<br>5<br>4<br>4 | 00 00:02:55<br>00 00:08:01<br>00 00:06:51<br>00 00:15:57 |               |                   |              |                  |              |               |             |   |

📎 Help

This report is a list of the top 10 external phone numbers that are called by department or the entire enterprise. It includes how many calls are made to these numbers, and the total duration of these calls.

### 4.4 Investigation - Calls by extension range

|                                                                                  |                                                                             |                                                                                                  |                                                                        |                                                          |                                           |                                                                           |                                                                                       | (                                                                                       | Cost Accrual                                           | Investigation                                                                       | Hunt Groups                                                                          | En |
|----------------------------------------------------------------------------------|-----------------------------------------------------------------------------|--------------------------------------------------------------------------------------------------|------------------------------------------------------------------------|----------------------------------------------------------|-------------------------------------------|---------------------------------------------------------------------------|---------------------------------------------------------------------------------------|-----------------------------------------------------------------------------------------|--------------------------------------------------------|-------------------------------------------------------------------------------------|--------------------------------------------------------------------------------------|----|
| Investigation                                                                    | Calls                                                                       | By Num Range                                                                                     | Longes                                                                 | t Calls                                                  | Freq. Dialed N                            | Nums Calls                                                                | By Ext Ext                                                                            | ension Ranges                                                                           |                                                        |                                                                                     |                                                                                      |    |
| alls By Extensi                                                                  | on Statistic                                                                | s                                                                                                |                                                                        |                                                          |                                           |                                                                           |                                                                                       |                                                                                         |                                                        |                                                                                     |                                                                                      |    |
| Start D                                                                          | ate 12-AP                                                                   | R-2016                                                                                           |                                                                        | i                                                        |                                           |                                                                           |                                                                                       |                                                                                         |                                                        |                                                                                     |                                                                                      |    |
| End D                                                                            | ate 12-MA                                                                   | Y-2016                                                                                           |                                                                        | i                                                        |                                           |                                                                           |                                                                                       |                                                                                         |                                                        |                                                                                     |                                                                                      |    |
| TTA SLA (S                                                                       | ec) 20                                                                      |                                                                                                  |                                                                        | 1                                                        |                                           |                                                                           |                                                                                       |                                                                                         |                                                        |                                                                                     |                                                                                      |    |
|                                                                                  |                                                                             |                                                                                                  |                                                                        |                                                          |                                           |                                                                           |                                                                                       |                                                                                         |                                                        |                                                                                     |                                                                                      |    |
| Extension                                                                        | iet Callur                                                                  | a'a Liat                                                                                         |                                                                        | Co                                                       |                                           |                                                                           |                                                                                       |                                                                                         |                                                        |                                                                                     |                                                                                      |    |
| Extension I                                                                      | ist Callun                                                                  | n's List                                                                                         | $\sim$                                                                 | Go                                                       |                                           |                                                                           |                                                                                       |                                                                                         |                                                        |                                                                                     |                                                                                      |    |
| Extension I<br>all Statistics E                                                  | ⊥ist Callun<br>By Extensi                                                   | n's List<br>on                                                                                   | √                                                                      | Go                                                       |                                           |                                                                           |                                                                                       |                                                                                         |                                                        |                                                                                     |                                                                                      |    |
| Extension I<br>all Statistics E<br>Extension                                     | ist Callun<br>By Extension                                                  | n's List<br>on<br><u>Total In Dur</u>                                                            | Avg In Dur                                                             | Go<br><u>SLA Met</u>                                     | Abandoned                                 | Avg Wait Time                                                             | Max Wait Time                                                                         | Total Wait Time                                                                         | Total Out                                              | Avg Out Dur                                                                         | Total Out Du                                                                         | r  |
| Extension I<br>all Statistics E<br>Extension •<br>41                             | List Callun<br>By Extension<br><u>Total In</u><br>90                        | n's List<br>on<br><u>Total In Dur</u><br>05:47:55                                                | <u>Avg In Dur</u><br>00:03:51                                          | Go<br><u>SLA Met</u><br>80                               | Abandoned<br>10                           | Avg Wait Time<br>00:00:04                                                 | <u>Max Wait Time</u><br>00:00:18                                                      | <u>Total Wait Time</u><br>00:06:20                                                      | <u>Total Out</u><br>271                                | <u>Avg Out Dur</u><br>00:03:52                                                      | <u>Total Out Du</u><br>17:32:07                                                      | ſ  |
| Extension I<br>all Statistics E<br>Extension •<br>41<br>43                       | ist Callun<br>By Extension<br><u>Total In</u><br>90<br>108                  | n's List<br>on<br><u>Total In Dur</u><br>05:47:55<br>03:25:33                                    | Avg In Dur<br>00:03:51<br>00:01:54                                     | Go<br><u>SLA Met</u><br>80<br>95                         | Abandoned<br>10<br>11                     | Avg Wait Time<br>00:00:04<br>00:00:27                                     | <u>Max Wait Time</u><br>00:00:18<br>00:36:28                                          | <u>Total Wait Time</u><br>00:06:20<br>00:50:07                                          | <u>Total Out</u><br>271<br>147                         | <u>Avg Out Dur</u><br>00:03:52<br>00:02:19                                          | <u>Total Out Du</u><br>17:32:07<br>05:40:37                                          | r  |
| Extension I<br>all Statistics E<br>Extension<br>41<br>43<br>44                   | ist Callun<br>By Extension<br><u>Total In</u><br>90<br>108<br>68            | n's List<br>on<br><u>Total In Dur</u><br>05:47:55<br>03:25:33<br>02:02:59                        | <u>Ava In Dur</u><br>00:03:51<br>00:01:54<br>00:01:48                  | Go<br><u>SLA Met</u><br>80<br>95<br>61                   | Abandoned<br>10<br>11<br>7                | Avg Wait Time<br>00:00:04<br>00:00:27<br>00:00:06                         | Max Wait Time<br>00:00:18<br>00:36:28<br>00:00:19                                     | <u>Total Wait Time</u><br>00:06:20<br>00:50:07<br>00:07:48                              | <u>Total Out</u><br>271<br>147<br>77                   | Avg Out Dur<br>00:03:52<br>00:02:19<br>00:00:50                                     | <u>Total Out Du</u><br>17:32:07<br>05:40:37<br>01:05:07                              | r  |
| Extension I<br>all Statistics E<br>Extension<br>41<br>43<br>44<br>45             | ist Callun<br>By Extension<br>Total In<br>90<br>108<br>68<br>31             | n's List<br>Total In Dur<br>05:47:55<br>03:25:33<br>02:02:59<br>01:20:52                         | Avg In Dur<br>00:03:51<br>00:01:54<br>00:01:48<br>00:02:36             | Go<br><u>SLA Met</u><br>80<br>95<br>61<br>29             | Abandoned<br>10<br>11<br>7<br>2           | Avg Wait Time<br>00:00:04<br>00:00:27<br>00:00:06<br>00:00:06             | Max Wait Time<br>00:00:18<br>00:36:28<br>00:00:19<br>00:00:19                         | Total Wait Time<br>00:06:20<br>00:50:07<br>00:07:48<br>00:03:13                         | <u>Total Out</u><br>271<br>147<br>77<br>43             | Avg Out Dur<br>00:03:52<br>00:02:19<br>00:00:50<br>00:01:18                         | Total Out Du<br>17:32:07<br>05:40:37<br>01:05:07<br>00:56:32                         | r  |
| Extension I<br>all Statistics E<br>Extension<br>41<br>43<br>44<br>45<br>46       | ist Callun<br>By Extension<br>Total In<br>90<br>108<br>68<br>31<br>51       | n's List<br>Total In Dur<br>05:47:55<br>03:25:33<br>02:02:59<br>01:20:52<br>01:38:18             | Avg In Dur<br>00:03:51<br>00:01:54<br>00:01:48<br>00:02:36<br>00:01:55 | Go<br><u>SLA Met</u><br>80<br>95<br>61<br>29<br>42       | Abandoned<br>10<br>11<br>7<br>2<br>8      | Avg Wait Time<br>00:00:04<br>00:00:27<br>00:00:06<br>00:00:06<br>00:00:04 | Max Wait Time<br>00:00:18<br>00:36:28<br>00:00:19<br>00:00:19<br>00:00:21             | Total Wait Time<br>00:06:20<br>00:50:07<br>00:07:48<br>00:03:13<br>00:03:26             | Total Out<br>271<br>147<br>77<br>43<br>15              | Avg Out Dur<br>00:03:52<br>00:02:19<br>00:00:50<br>00:01:18<br>00:15:01             | Total Out Du<br>17:32:07<br>05:40:37<br>01:05:07<br>00:56:32<br>03:45:18             | r  |
| Extension I<br>all Statistics E<br>Extension<br>41<br>43<br>44<br>45<br>46<br>47 | ist Callun<br>By Extension<br>70tal In<br>90<br>108<br>68<br>31<br>51<br>37 | n's List<br>Total In Dur<br>05:47:55<br>03:25:33<br>02:02:59<br>01:20:52<br>01:38:18<br>03:34:11 | Avg In Dur<br>00:03:51<br>00:01:54<br>00:02:36<br>00:01:55<br>00:05:47 | Go<br><u>SLA Met</u><br>80<br>95<br>61<br>29<br>42<br>35 | Abandoned<br>10<br>11<br>7<br>2<br>8<br>2 | Avg Wait Time<br>00:00:04<br>00:00:27<br>00:00:06<br>00:00:06<br>00:00:06 | Max Wait Time<br>00:00:18<br>00:36:28<br>00:00:19<br>00:00:19<br>00:00:21<br>00:00:19 | Total Wait Time<br>00:06:20<br>00:50:07<br>00:07:48<br>00:03:13<br>00:03:26<br>00:03:51 | <u>Total Out</u><br>271<br>147<br>77<br>43<br>15<br>61 | Avg Out Dur<br>00:03:52<br>00:02:19<br>00:00:50<br>00:01:18<br>00:15:01<br>00:09:06 | Total Out Du<br>17:32:07<br>05:40:37<br>01:05:07<br>00:56:32<br>03:45:18<br>09:15:52 | 1  |

> Help

This report provides a summary of the calls for a pre-defined list of extensions (see the next section to manage the lists). These reports provide a view of the extensions that you are interested in, such as your team.

You can adjust the time-to-answer service level (TTA SLA) to check whether calls are being answered in a timely manner.

To see more information about the calls for a specific extension, click on the extension number link. This will show a report of all the calls that the phone was involved in (calls by extension).

|                     |                      |                         |                  |                           |                  |                           | Cost Accrua | Investigation | Hunt Group  | Engin    |
|---------------------|----------------------|-------------------------|------------------|---------------------------|------------------|---------------------------|-------------|---------------|-------------|----------|
| nvestigation        | Calls By Num Rang    | ge Longest Calls        | Freq. Dialed Num | s Calls By Ext            | Extension Ranges |                           |             |               |             |          |
| alls By Extension S | tatistics Calls By E | xtension                |                  | 2                         |                  |                           |             |               |             |          |
| Start Date          | 17-APR-2016          | <b></b>                 |                  |                           |                  |                           |             |               |             |          |
| End Date            | 17-MAY-2016          | <b></b>                 |                  |                           |                  |                           |             |               |             |          |
| TTA SLA (Sec        | 20                   | Rows                    | 15 V Go          |                           |                  |                           |             |               |             |          |
| alls For Extension  | on 41                |                         |                  |                           |                  |                           |             |               |             |          |
| Call Date/Time      | Calling Num          | Calling User            | Called Num       | Called User               | Connected Num    | Connected User            | Wait Time   | Juration Abn  | <u>Leas</u> | SLA Met  |
| 28-APR-2016 09:0    | 18                   |                         | 41               | Murray, Andrew [andrew]   | 9997             |                           | 00:00:00    | 0:00:09       | 1           | •        |
| 28-APR-2016 09:3    | 8                    |                         | 41               | Murray, Andrew [andrew]   | 9997             |                           | 00:00:00    | 0:00:05       | 1           |          |
| 28-APR-2016 12:1    | 2                    |                         | 41               | Murray, Andrew [andrew]   | 9997             |                           | 00:00:00    | 00:00:04      | 1           | •        |
| 18-APR-2016 09:2    | 5 41                 | Murray, Andrew [andrew] | 42               | Gogan, Jeremy [jeremy]    | 42               | Gogan, Jeremy [jeremy]    | 00:00:09    | 00:10:37      | 1           |          |
| 18-APR-2016 10:4    | 6 41                 | Murray, Andrew [andrew] | 1093019857       |                           | 1093019857       |                           | 00:00:05    | 00:00:04      | 1           |          |
| 18-APR-2016 10:4    | 6 41                 | Murray, Andrew [andrew] | 10272863574      |                           | 10272863574      |                           | 00:00:07    | 0:01:51       | 1           |          |
| 18-APR-2016 10:5    | i0 <b>41</b>         | Murray, Andrew [andrew] | 47               | Gasson, Andrew [gas]      | 47               | Gasson, Andrew [gas]      | 00:00:06    | 00:02:14      | 1           |          |
| 18-APR-2016 10:5    | i5 <b>41</b>         | Murray, Andrew [andrew] | 47               | Gasson, Andrew [gas]      | 47               | Gasson, Andrew [gas]      | 00:00:05    | 00:02:45      | 1           |          |
| 18-APR-2016 11:0    | 0 41                 | Murray, Andrew [andrew] | 70               |                           | b00104901001     |                           | 00:00:00    | 0:26:19       | 1           |          |
| 18-APR-2016 13:3    | 3 41                 | Murray, Andrew [andrew] | 42               | Gogan, Jeremy [jeremy]    | 9997             |                           | 00:00:18    | 00:00:03      | 1           |          |
| 18-APR-2016 13:3    | 4 41                 | Murray, Andrew [andrew] | 10061409578954   |                           | 10061409578954   |                           | 00:00:39    | 00:00:02      | 1           |          |
| 18-APR-2016 14:1    | 4 41                 | Murray, Andrew [andrew] | 10085229636772   |                           | 10085229636772   |                           | 00:00:31    | 00:00:03      | 1           |          |
| 18-APR-2016 14:1    | 8 41                 | Murray, Andrew [andrew] | 10085229636772   |                           | 10085229636772   |                           | 00:00:31    | 00:00:00      | 1           |          |
| 18-APR-2016 15:1    | 1 41                 | Murray, Andrew [andrew] | 10061390339802   |                           | 10061390339802   |                           | 00:00:11    | 00:05:04      | 1           |          |
| 18-APR-2016 15:3    | 41                   | Murray, Andrew [andrew] | 46               | Monteiro, Sascha [sascha] | 46               | Monteiro, Sascha [sascha] | 00:00:04    | 0:01:06       | 1           |          |
| ownload             |                      |                         |                  |                           |                  |                           |             |               |             |          |
|                     |                      |                         |                  |                           |                  |                           |             | row(s) 1 - 1  | 5 of 353 V  | Next (>) |

Help

For more information about a specific call, click on the **leg count** link. This shows all the legs that make up the call.

### 4.5 Investigation – Set Extension Ranges

Use this section to create the extension ranges that used in the Extension Range reports.

Each extension range is a list of extensions, separated by commas. These may include:

- Individual extensions (e.g. extension 41, 49)
- A range of extensions using a hyphen (e.g. 43-47 is extensions 43 through to 47 inclusive)

To create a list, click New.

Enter a name for the list, and the extensions to include in the list.

Click Apply Changes to save the list.

The lists are available to any VMS user.

|                  |                   | (      | Cost Accrual | Investigation | Hunt Groups | Engineering | Settings |
|------------------|-------------------|--------|--------------|---------------|-------------|-------------|----------|
| Extension Ranges | Scheduled Reports |        |              |               |             |             |          |
| Extension Ranges |                   |        |              |               |             |             |          |
| Extension Lists  |                   |        |              |               |             |             |          |
|                  |                   | Nev    |              |               |             |             |          |
| Edit Name        | Extension List    |        |              |               |             |             |          |
| Doncaster        | 41,42             |        |              |               |             |             |          |
| Jeremy's List    | 42,48             |        |              |               |             |             |          |
|                  | 1 - 3             |        |              |               |             |             |          |
| () Help          |                   |        |              |               |             |             |          |
| Extension Ranges | Extension Range   |        |              |               |             |             |          |
| Extension List   |                   |        |              |               |             |             |          |
|                  |                   | Cancel | elete Ar     | oply Changes  |             |             |          |

| Extension Range                     |                             |
|-------------------------------------|-----------------------------|
| Extension List                      |                             |
|                                     | Cancel Delete Apply Changes |
| * Name Callum's List                | ×                           |
| * Included Extensions 41, 43-47, 49 |                             |
|                                     |                             |
|                                     |                             |

### 4.6 Investigation: Location matrix

Locations are set in the administration settings for VMS. Your VMS administrator sets these up.

|                 |            |                |            |                 |               |                   | Cost Accrual | Investigation  | Hunt Groups | Engineering | Gateways   | Settings |
|-----------------|------------|----------------|------------|-----------------|---------------|-------------------|--------------|----------------|-------------|-------------|------------|----------|
| Investigation   | Calls      | By Num Ra      | inge Ca    | alls By User ID | Longest Calls | Freq. Dialed Nums | Calls By E   | xtension Range | Locatio     | on Matrix   | Calls By D | evice    |
| Location Matrix |            |                |            |                 |               |                   |              |                |             |             |            |          |
| Start 01-F      | EB-2019    |                |            | <<              | ~             |                   |              |                |             |             |            |          |
| All             | AR-2019    | ~              | ]          | Go              | ~             |                   |              |                |             |             |            |          |
| Location To Lo  | cation Cal | lls - Call Flo | ows        |                 |               |                   |              |                |             |             |            |          |
| Dest / Orig     | Auckland   | Australia      | Wellington | Total           |               |                   |              |                |             |             |            |          |
| Auckland        | 0          | 0              | 23         | 23              |               |                   |              |                |             |             |            |          |
| Australia       | 0          | 0              | 0          | 0               |               |                   |              |                |             |             |            |          |
| Wellington      | 73         | 0              | 313        | 386             |               |                   |              |                |             |             |            |          |
| Total           | 73         | 0              | 336        | 409             |               |                   |              |                |             |             |            |          |
| Download        |            |                |            |                 |               |                   |              |                |             |             |            |          |

The Location Matrix shows the volume of calls between locations. Across the top are the locations the calls originated from. Down the side, are the call destinations.

In this example, there were 73 calls from Auckland to the Wellington. Also, there were 313 calls from Wellington to Wellington gateway (for a total of 386 calls).

Use the drop-down selector to choose the statistic you are interested in.

| Drop-down option       | Explanation                                                                                                    |
|------------------------|----------------------------------------------------------------------------------------------------|
| All                    | Each value in the report indicates the total number of calls between<br>the two locations during the reporting period. It includes extension-<br>to-extension calls, PSTN-to-extension and extension-to-PSTN |
| Extension to Extension | Each value indicates the number of extension-to-extension calls between two sites. Incoming or outgoing PSTN calls are excluded                                                                              |
| PSTN to Extension      | Each cell value indicates the number of inbound PSTN calls received<br>at the origination location that terminate at an extension at the<br>destination location                                             |
| Extension to PSTN      | Each cell value indicates the number of calls placed by extensions at<br>the originating location that egress to the PSTN via the destination<br>location                                                    |
| PSTN to PSTN           | Each cell value indicates the number of inbound PSTN calls received<br>at the origination location that exit to the PSTN via the destination<br>location                                                     |
| Failed Calls [Count]   | Each cell value indicates the number of failed calls between the two locations                                                                                                    |
| Failed Calls [Percent] | Each cell value indicates the number of calls between the two sites that failed, as a percentage of total calls                                                                                              |
| Erlangs                | Each cell value shows the erlang calculation for PSTN calls into and out of each location                                                                                                    |

## 4.7 Investigation: Calls by Device

|                 |                    |                  |               |                   | Cost Accrual | Investigation  | Hunt Groups | Engineering | Gateways    | Settings |
|-----------------|--------------------|------------------|---------------|-------------------|--------------|----------------|-------------|-------------|-------------|----------|
| Investigation   | Calls By Num Range | Calls By User ID | Longest Calls | Freq. Dialed Nums | Calls By E   | xtension Range | Locatio     | on Matrix   | Calls By De | evice    |
| Calls By Device |                    |                  |               |                   |              |                |             |             |             |          |
| Start Date      | 01-FEB-2019        | Ē                |               |                   |              |                |             |             |             |          |
| D End Date      | 01-MAR-2019        |                  |               |                   |              |                |             |             |             |          |
| Device Name     |                    | Rows 2           | 5 🗸 Go        |                   |              |                |             |             |             |          |
| Calls By Device |                    |                  |               |                   |              |                |             |             |             |          |

This report is used to show the calls from a specific device. Enter in the device name or MAC before running the report.

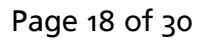

## 5 Hunt Group reports

The hunt group reports provide a view of calls associated with hunt groups. This includes statistics for an understanding of the answering performance and who is answering the calls. You may also drill down into individual calls and each call leg to give some insight into the experience received by a person who called a hunt group.

| 🚴 āte                                                                                                    | Ms                                                                                                    |                                                                                                    | ſ                                                                                   | Cost Accrual                                                                                    | Investigation                                                         | Welcome<br>Hunt Groups                               | Engin               | Logou       |
|----------------------------------------------------------------------------------------------------|----------------------------------------------------------------------------------------------------|----------------------------------------------------------------------------------------------------|-------------------------------------------------------------------------------------|-------------------------------------------------------------------------------------------------|-----------------------------------------------------------------------|------------------------------------------------------|---------------------|-------------|
| Hunt Groups                                                                                                    | Hunt Group Stats                                                                                                    | Hunt Group Stats By Agent                                                                                                    |                                                                                     |                                                                                                 |                                                                       |                                                      |                     |             |
| About The Hunt G                                                                                                  | Froup Reports                                                                                                    |                                                                                                    |                                                                                     |                                                                                                 |                                                                       |                                                      |                     |             |
| The Hunt Group R<br>total, average and n<br>In addition to this, y<br>agent, to see that a<br>You can navigate to | eports provide a view of o<br>nax wait times, the number<br>ou can drill down on a spe<br>gent's calls. And then finall<br>o one of the Hunt Group rep | calls into your hunt groups, and inc<br>of calls abandoned and the numbe<br>ecific hunt group to see the same st<br>y, drill down on a specific call to vier<br>ports by clicking one of the tiles in th | ludes meani<br>er of calls tha<br>tatistics, sun<br>w details of t<br>ne navigatior | ingful statistics<br>It have met a T<br>Inmarized by ag<br>that call's call le<br>In bar above. | , such as total a<br><b>ime To Answer</b><br>yent. Then you c<br>egs. | nd average call<br>target (SLA).<br>an drill down on | duratior<br>a speci | ns,<br>ific |

## 5.1 Hunt Group Statistics

|               |               |                    |                            |                |                          |                                |                                | Cost Accrual                     | Investigation | Hunt Groups | Engineering |
|---------------|---------------|--------------------|----------------------------|----------------|--------------------------|--------------------------------|--------------------------------|----------------------------------|---------------|-------------|-------------|
| Hunt Grou     | ps Hur        | t Group S          | Stats                      | Hunt Group     | Stats By                 | Agent                          |                                |                                  |               |             |             |
| Hunt Group    | Statistics    |                    |                            |                |                          |                                |                                |                                  |               |             |             |
| Sta           | art Date 12-A | PR-2016            | ;                          |                |                          |                                |                                |                                  |               |             |             |
| D E           | nd Date 12-N  | 1AY-2016           | 5                          |                |                          |                                |                                |                                  |               |             |             |
| TTA SL        | A (Sec) 20    |                    |                            |                | Go                       |                                |                                |                                  |               |             |             |
| Historical S  | Statistics    |                    |                            |                |                          |                                |                                |                                  |               |             |             |
| Queue         | Extension     | <u>Total</u><br>In | <u>Total</u><br><u>Dur</u> | <u>Avg Dur</u> | <u>SLA</u><br><u>Met</u> | <u>Avg Wait</u><br><u>Time</u> | <u>Max Wait</u><br><u>Time</u> | <u>Total Wait</u><br><u>Time</u> | Queued        | Diverted At | andoned     |
| <u>9971</u>   | 9971          | 1                  | 00:00:00                   | 00:00:00       | 0                        | 00:00:00                       | 00:00:00                       | 00:00:00                         | 0             |             | 1           |
| <u>9999</u>   | 9999          | 113                | 01:13:57                   | 00:00:39       | 102                      | 00:00:11                       | 00:01:43                       | 00:22:01                         | 0             |             | 3           |
| <u>HP 970</u> | 970           | 2                  | 00:00:00                   | 00:00:00       | 0                        | 00:00:00                       | 00:00:00                       | 00:00:00                         | 0             |             | 2           |
| <u>HP 971</u> | 971           | 24                 | 00:02:21                   | 00:00:05       | 8                        | 00:00:18                       | 00:02:44                       | 00:07:22                         | 1             |             | 10          |
| Sales         | 9140          | 10                 | 00:18:36                   | 00:01:51       | 0                        | 00:00:23                       | 00:01:43                       | 00:03:51                         | 0             |             | 5           |
| Support       | 9141          | 12                 | 00:05:21                   | 00:00:26       | 1                        | 00:00:09                       | 00:00:44                       | 00:01:58                         | 0             |             | 9           |
| Download      |               |                    |                            |                |                          |                                |                                |                                  |               |             | 1 - 6       |

> Help

This report summarises the calls for the hunt groups. This report shows the volume of calls and wait time statistics including a time-to-answer service level (TTA SLA).

Click on one of the hunt group links to see the statistics by agent report.

## 5.2 Hunt Group statistics by Agent

|                                                                                              |                                                                                               |                                     |                                                                   |                                                         |                                          |                                                                      |                                                               | C                                                               | ost Accrual                | Investigation | Hunt Group                         |
|----------------------------------------------------------------------------------------------|-----------------------------------------------------------------------------------------------|-------------------------------------|-------------------------------------------------------------------|---------------------------------------------------------|------------------------------------------|----------------------------------------------------------------------|---------------------------------------------------------------|-----------------------------------------------------------------|----------------------------|---------------|------------------------------------|
| Hunt Groups                                                                                  | Hunt Group Stats                                                                              | Hun                                 | t Group Stat                                                      | s By Agent                                              |                                          |                                                                      |                                                               |                                                                 |                            |               |                                    |
| unt Group Sta                                                                                | atistics Hunt Group Stat                                                                      | ts By Agent                         |                                                                   |                                                         |                                          |                                                                      |                                                               |                                                                 |                            |               |                                    |
| Start Date                                                                                   | 12-APR-2016                                                                                   |                                     | × 🛗                                                               |                                                         |                                          |                                                                      |                                                               |                                                                 |                            |               |                                    |
| End Date                                                                                     | 12-MAY-2016                                                                                   |                                     |                                                                   |                                                         |                                          |                                                                      |                                                               |                                                                 |                            |               |                                    |
|                                                                                              | 12-10/41-2010                                                                                 |                                     | _                                                                 |                                                         |                                          |                                                                      |                                                               |                                                                 |                            |               |                                    |
| SLA (Sec                                                                                     | ) 20                                                                                          |                                     | Queu                                                              | e HP 971                                                | Go                                       |                                                                      |                                                               |                                                                 |                            |               |                                    |
| SLA (Sec                                                                                     | 20                                                                                            |                                     | Queu                                                              | e HP 971                                                | Go                                       |                                                                      |                                                               |                                                                 |                            |               |                                    |
| SLA (Sec                                                                                     | 20<br>s By Agent                                                                              |                                     | Queu                                                              | e HP 971                                                | Go                                       |                                                                      |                                                               |                                                                 |                            |               |                                    |
| SLA (Sec<br>all Statistics<br>Extension                                                      | s By Agent                                                                                    | <u>Total In</u>                     | Queu                                                              | e HP 971                                                | Go<br><u>SLA Met</u>                     | Avg Wait Time                                                        | Max Wait Time                                                 | Total Wait Time                                                 | Queued                     | Diverted      | Abandoned                          |
| SLA (Sec<br>all Statistics<br>Extension<br>+1101                                             | s By Agent<br>Agent<br>User1, Scm [scmuser1]                                                  | <u>Total In</u><br>5                | Queu<br>Queu<br>                                                  | e HP 971<br><u>Avg Dur</u><br>00:00:09                  | Go<br><u>SLA Met</u><br>2                | Avg Wait Time<br>00:00:29                                            | <u>Max Wait Time</u><br>00:01:07                              | Total Wait Time<br>00:02:27                                     | Queued<br>0                | Diverted      | Abandoned<br>0                     |
| SLA (Sec<br>all Statistics<br><u>Extension</u><br>+1101<br>971                               | agent<br>J 20<br>s By Agent<br><u>Agent</u><br>User1, Scm [scmuser1]<br>User1, Scm [scmuser1] | Total In<br>5<br>2                  | Queu                                                              | E HP 971 Avg Dur 00:00:09 00:00:00                      | Go <u>SLA Met</u> 2 0                    | Avg Wait Time<br>00:00:29<br>00:00:00                                | <u>Max Wait Time</u><br>00:01:07<br>00:00:00                  | <u>Total Wait Time</u><br>00:02:27<br>00:00:00                  | Queued<br>0<br>0           | Diverted      | Abandoned<br>0<br>2                |
| SLA (Sec<br>all Statistics<br><u>Extension</u><br>+ <u>1101</u><br><u>971</u><br><u>1102</u> | Agent<br>User1, Scm [scmuser1]<br>User2, Scm [scmuser2]                                       | <u>Total In</u><br>5<br>2<br>4      | Queu<br>Total Dur<br>00:00:47<br>00:00:00<br>00:00:43             | Avg Dur<br>00:00:09<br>00:00:00<br>00:00:10             | Co<br><u>SLA Met</u><br>2<br>0<br>3      | <u>Avg Wait Time</u><br>00:00:29<br>00:00:00<br>00:00:51             | <u>Max Wait Time</u><br>00:01:07<br>00:00:00<br>00:02:44      | <u>Total Wait Time</u><br>00:02:27<br>00:00:00<br>00:03:24      | Queued<br>0<br>0           | Diverted      | Abandoned<br>0<br>2<br>0           |
| SLA (Sec<br>all Statistics<br><u>Extension</u><br>+1101<br><u>971</u><br>1102<br><u>971</u>  | Agent Agent User1, Scm [scmuser1] User2, Scm [scmuser2] User2, Scm [scmuser2]                 | <u>Total In</u><br>5<br>2<br>4<br>2 | Queu<br>Total Dur<br>00:00:47<br>00:00:00<br>00:00:43<br>00:00:00 | Avg Dur<br>00:00:09<br>00:00:00<br>00:00:10<br>00:00:00 | Co<br><u>SLA Met</u><br>2<br>0<br>3<br>0 | <u>Avg Wait Time</u><br>00:00:29<br>00:00:00<br>00:00:51<br>00:00:00 | Max Wait Time<br>00:01:07<br>00:00:00<br>00:02:44<br>00:00:00 | Total Wait Time<br>00:02:27<br>00:00:00<br>00:03:24<br>00:00:00 | Queued<br>0<br>0<br>1<br>0 | Diverted      | Abandoned<br>0<br>2<br>0<br>2<br>2 |

> Help

This report provides a view of the agents associated with a hunt group.

To change the hunt group, select from the drop-down list labelled "Queue".

You can adjust the time-to-answer service level (TTA SLA) to check whether calls are being answered in a timely manner.

To see more information about the calls for a specific agent, click on the extension number link. This will show a report of all the calls that the agent was involved in (Hunt Group Calls by Agent).

## 5.3 Hunt Group Calls by Agent

|                                                                                                    |                                                                                |                                                                                      |                                                                                 |                                                                                                    | C                                                                                                    | cost Accrual In       | vestigation                                       | Hunt Groups                                         |
|----------------------------------------------------------------------------------------------------|--------------------------------------------------------------------------------|--------------------------------------------------------------------------------------|---------------------------------------------------------------------------------|----------------------------------------------------------------------------------------------------|----------------------------------------------------------------------------------------------------|-----------------------|---------------------------------------------------|-----------------------------------------------------|
| lunt Groups Hu                                                                                                    | nt Group Stats                                                                 | Hunt Group Stat                                                                      | ts By Agent                                                                     |                                                                                                    |                                                                                                    |                       |                                                   |                                                     |
| nt Group Statistics > H                                                                                                    | lunt Group Stats By A                                                          | Agent Hunt Grou                                                                      | p Calls By Agent                                                                |                                                                                                    |                                                                                                    |                       |                                                   |                                                     |
| Start Date 12-                                                                                                    | APR-2016                                                                       | × 🛅                                                                                  |                                                                                 |                                                                                                    |                                                                                                    |                       |                                                   |                                                     |
| End Date 12-                                                                                                    | MAY-2016                                                                       |                                                                                      |                                                                                 |                                                                                                    |                                                                                                    |                       |                                                   |                                                     |
|                                                                                                    |                                                                                |                                                                                      |                                                                                 |                                                                                                    |                                                                                                    |                       |                                                   |                                                     |
| TTA SLA (Sec) 20                                                                                                    |                                                                                |                                                                                      | Go                                                                              |                                                                                                    |                                                                                                    |                       |                                                   |                                                     |
| TTA SLA (Sec) 20                                                                                                    |                                                                                |                                                                                      | Go                                                                              |                                                                                                    |                                                                                                    |                       |                                                   |                                                     |
| TTA SLA (Sec) 20                                                                                                    | Scm [scmuser1] l                                                               | n Queue [ HP 971                                                                     | <b>Go</b>                                                                       |                                                                                                    |                                                                                                    |                       |                                                   |                                                     |
| TTA SLA (Sec) 20                                                                                                    | Scm [scmuser1] li<br><u>Calling Number</u>                                     | n Queue [ HP 971<br><u>Called Number</u>                                             | Go<br>Connected Number                                                          | Wait Time                                                                                                    | Duration                                                                                                    | Abandoned             | Leg Count                                         | <u>SLAMet</u>                                       |
| TTA SLA (Sec) 20<br>IIs For Agent User1,<br>Call Date/Time  (1-APR-2016 11:43:10                                                                                                    | Scm [scmuser1] li<br><u>Calling Number</u><br>44                               | n Queue [ HP 971<br><u>Called Number</u><br>971                                      | Go<br>]<br><u>Connected Number</u><br>+1101                                     | <u>Wait Time</u><br>00:00:37                                                                                                    | Duration<br>00:00:08                                                                                                    | Abandoned             | Leg Count<br>1                                    | <u>SLAMet</u>                                       |
| TTA SLA (Sec)         20           Ils For Agent User1,                                                                                                    | Scm [scmuser1] li<br><u>Calling Number</u><br>44<br>1102                       | n Queue [ HP 971<br><u>Called Number</u><br>971<br>1004                              | Go<br>]<br><u>Connected Number</u><br>+1101<br>+1101                            | Wait Time<br>00:00:37<br>00:00:29                                                                                                    | Duration<br>00:00:08<br>00:00:07                                                                                            | Abandoned             | Leg Count<br>1<br>2                               | SLAMet                                              |
| TTA SLA (Sec) 20<br>IIs For Agent User1,<br><u>Call Date/Time</u><br>11-APR-2016 11:43:10<br>11-APR-2016 12:08:57<br>11-APR-2016 12:09:19                                                            | Scm [scmuser1] h<br>Calling Number<br>44<br>1102<br>1004                       | n Queue [ HP 971<br><u>Called Number</u><br>971<br>1004<br>971                       | Go<br>]<br><u>Connected Number</u><br>+1101<br>+1101<br>971                     | Wait Time<br>00:00:37<br>00:00:29<br>00:00:00                                                                                                  | Duration<br>00:00:08<br>00:00:07<br>00:00:00                                                                                | Abandoned             | Leg Count<br>1<br>2<br>1                          | SLAMet                                              |
| TTA SLA (Sec) 20<br>IIs For Agent User1,<br>2all Date/Time<br>1-APR-2016 11:43:10<br>1-APR-2016 12:09:57<br>1-APR-2016 12:09:19<br>1-APR-2016 12:10:32                                               | Scm [scmuser1] h<br>Calling Number<br>44<br>1102<br>1004<br>1004               | n Queue [ HP 971<br><u>Called Number</u><br>971<br>1004<br>971<br>1102               | Go<br><u>Connected Number</u><br>+1101<br>+1101<br>971<br>+1101                 | Wait Time           00:00:37           00:00:29           00:00:00           00:01:07                                                          | Duration<br>00:00:08<br>00:00:07<br>00:00:00<br>00:00:05                                                                    | Abandoned             | Leg Count<br>1<br>2<br>1<br>2                     | SLAMet                                              |
| TTA SLA (Sec) 20<br>IIs For Agent User1,<br>2all Date/Time<br>1-APR-2016 11:43:10<br>1-APR-2016 12:08:57<br>1-APR-2016 12:09:19<br>1-APR-2016 12:10:32<br>1-APR-2016 12:11:32                        | Scm [scmuser1] h<br>Calling Number<br>44<br>1102<br>1004<br>1004<br>1004       | n Queue [ HP 971<br><u>Called Number</u><br>971<br>1004<br>971<br>1102<br>971        | Go<br><u>Connected Number</u><br>+1101<br>+1101<br>971<br>+1101<br>971          | Wait Time           00:00:37           00:00:29           00:00:00           00:01:07           00:00:00                                       | Duration<br>00:00:08<br>00:00:07<br>00:00:00<br>00:00:05<br>00:00:00                                                        | <u>Abandoned</u><br>Y | Leg Count<br>1<br>2<br>1<br>2<br>1<br>2           | SLAMet<br>O<br>O<br>O<br>O<br>O<br>O<br>O<br>O<br>O |
| TTA SLA (Sec) 20<br>IIs For Agent User1,<br>2all Date/Time<br>1-APR-2016 11:43:10<br>1-APR-2016 12:08:57<br>1-APR-2016 12:09:19<br>1-APR-2016 12:10:32<br>1-APR-2016 12:11:32<br>7-APR-2016 12:23:30 | Scm [scmuser1] h<br>Calling Number<br>44<br>1102<br>1004<br>1004<br>1004<br>43 | n Queue [ HP 971<br><u>Called Number</u><br>971<br>1004<br>971<br>1102<br>971<br>971 | Go<br><u>Connected Number</u><br>+1101<br>+1101<br>971<br>+1101<br>971<br>+1101 | Wait Time           00:00:37           00:00:29           00:00:00           00:01:07           00:00:00           00:00:00           00:00:07 | Duration           00:00:08           00:00:07           00:00:07           00:00:05           00:00:00           00:00:016 | Abandoned<br>Y<br>Y   | Leg Count<br>1<br>2<br>1<br>2<br>1<br>2<br>1<br>1 | SLAMet                                              |

> Help

This report shows the calls for the hunt group that involved the specific agent (user). Sometimes the agent is involved in a multi-leg call. Clicking on the **Leg Count** link provides a view of the call legs, showing the flow of that call for the agent and queue.

| all Leg Det                 | ail               |                  |                     |                   |                             |              |          |                             |                 |                 |             |      |         |
|-----------------------------|-------------------|------------------|---------------------|-------------------|-----------------------------|--------------|----------|-----------------------------|-----------------|-----------------|-------------|------|---------|
| Call<br>DateTime            | Calling<br>Number | Called<br>Number | Connected<br>Number | Connected<br>User | Connect<br>Time             | Ring<br>Time | Duration | Disconnect<br>Time          | Orig Device     | Dest Device     | Destination | Туре | Callcos |
| 21-APR-<br>2016<br>12:10:32 | 1004              | 1102             | 1102                | scmuser2          | 21-APR-<br>2016<br>12:10:52 | 00:00:20     | 00:00:46 | 21-APR-<br>2016<br>12:11:38 | SEP64AE0CF74C51 | SEP580A20FB6443 |             |      |         |
| 21-APR-<br>2016<br>12:11:38 | 1102              | 971              | +1101               | scmuser1          | 21-APR-<br>2016<br>12:11:39 | 00:00:01     | 00:00:05 | 21-APR-<br>2016<br>12:11:44 | SEP580A20FB6443 | SEP000E3808F7FE |             |      |         |

Help

## 6 Engineering reports

The Engineering reports are for technical phone system performance. These provide call quality of service (QOS) reports in the form of calculated MOS (mean opinion score) values. As these are derived from a Cisco telephone system, the MOS uses Cisco's MLQK listening quality K-factor values.

|                                           |                                                                |                                                           | Cost Accrual                                                        | Investigation                     | Hunt Groups                        | Engineering                         | Gateways | Settings |
|-------------------------------------------|----------------------------------------------------------------|-----------------------------------------------------------|---------------------------------------------------------------------|-----------------------------------|------------------------------------|-------------------------------------|----------|----------|
| Engineering                               | MOS Call Summary                                               | MOS Call Report                                           | Clearing Causes Summ.                                               | Device R                          | eport                              |                                     |          |          |
| About The Engin                           | neering Reports                                                |                                                           |                                                                     |                                   |                                    |                                     |          |          |
| The engineering reports can be us manner. | suite of reports provides us<br>ed to investigate call quality | eful information relating to<br>or loading issues, and to | to the operation of your enterp<br>gather data that helps to ensure | orise, from an e<br>the phone sys | ngineering pers<br>tem is performi | spective. These<br>ng in an optimal |          |          |
| You can navigate                          | to the reports by clicking one                                 | of the navigation tiles abo                               | ove.                                                                |                                   |                                    |                                     |          |          |

## 6.1 MOS Call Summary

|                                                                                                    |                                                                       |                                                      |                                                      |                                                                |                                                      | Co                                                        | ost Accrual                                          | Investigati                              | on Hunt Gr                              | oups Engi                           | neering | Gateways | Setti |
|----------------------------------------------------------------------------------------------------|-----------------------------------------------------------------------|------------------------------------------------------|------------------------------------------------------|----------------------------------------------------------------|------------------------------------------------------|-----------------------------------------------------------|------------------------------------------------------|------------------------------------------|-----------------------------------------|-------------------------------------|---------|----------|-------|
| Engineering                                                                                                    | MOS Cal                                                               | l Summary                                            | MOS                                                  | Call Repor                                                     | t Cle                                                | aring Caus                                                | es Summ.                                             | Devic                                    | e Report                                |                                     |         |          |       |
| ILQK (MOS) Cal                                                                                                    | I Summary                                                             |                                                      |                                                      |                                                                |                                                      |                                                           |                                                      |                                          |                                         |                                     |         |          |       |
| Start Da                                                                                                    | te 07-FEB-2                                                           | 019                                                  |                                                      |                                                                | <                                                    | $\sim$                                                    | ·                                                    |                                          |                                         |                                     |         |          |       |
| End Date                                                                                                    | te 14-FEB-2                                                           | 019                                                  |                                                      |                                                                | <<                                                   | ~                                                         | 7                                                    |                                          |                                         |                                     |         |          |       |
| r                                                                                                    |                                                                       |                                                      |                                                      |                                                                |                                                      |                                                           |                                                      |                                          |                                         |                                     |         |          |       |
| Stat Require                                                                                                    | Average                                                               | Count                                                |                                                      |                                                                |                                                      |                                                           |                                                      |                                          |                                         |                                     |         |          |       |
| Call MOS (MLQ                                                                                                    | K) Summarv                                                            | ,                                                    |                                                      |                                                                |                                                      |                                                           |                                                      |                                          |                                         |                                     |         |          |       |
| ,                                                                                                    | , ,                                                                   |                                                      |                                                      |                                                                |                                                      |                                                           |                                                      |                                          |                                         |                                     |         |          |       |
| Day                                                                                                    | Below 2.8                                                             | 3.0 - 3.2                                            | 3.2 - 3.4                                            | 3.4 - 3.6                                                      | 3.6 - 3.8                                            | 3.8 - 4.0                                                 | 4.0 - 4.2                                            | 4.2 - 4.4                                | Above 4.4                               | Total                               |         |          |       |
| Day<br>07-FEB-2019                                                                                                    | Below 2.8                                                             | 3.0 - 3.2<br><u>0</u>                                | 3.2 - 3.4<br><u>0</u>                                | 3.4 - 3.6<br><u>0</u>                                          | 3.6 - 3.8<br><u>0</u>                                | 3.8 - 4.0<br><u>0</u>                                     | 4.0 - 4.2<br><u>2</u>                                | 4.2 - 4.4<br><u>3</u>                    | Above 4.4<br><u>1</u>                   | Total<br>6                          |         |          |       |
| Day<br>07-FEB-2019<br>08-FEB-2019                                                                                           | Below 2.8                                                             | 3.0 - 3.2<br><u>0</u><br><u>0</u>                    | 3.2 - 3.4<br><u>0</u><br><u>0</u>                    | 3.4 - 3.6<br><u>0</u><br><u>0</u>                              | 3.6 - 3.8<br><u>0</u><br><u>0</u>                    | 3.8 - 4.0<br><u>0</u><br><u>0</u>                         | 4.0 - 4.2<br>2<br>0                                  | 4.2 - 4.4<br><u>3</u><br><u>0</u>        | Above 4.4<br>1<br>1                     | Total<br>6<br>1                     |         |          |       |
| Day<br>07-FEB-2019<br>08-FEB-2019<br>09-FEB-2019                                                                            | Below 2.8<br><u>0</u><br><u>0</u>                                     | 3.0 - 3.2<br><u>0</u><br><u>0</u>                    | 3.2 - 3.4<br><u>0</u><br><u>0</u>                    | 3.4 - 3.6<br><u>0</u><br><u>0</u>                              | 3.6 - 3.8<br><u>0</u><br><u>0</u>                    | 3.8 - 4.0<br><u>0</u><br><u>0</u>                         | 4.0 - 4.2<br>2<br>0                                  | <b>4.2 - 4.4</b><br><u>3</u><br><u>0</u> | Above 4.4<br><u>1</u><br><u>1</u>       | Total<br>6<br>1                     |         |          |       |
| Day<br>07-FEB-2019<br>08-FEB-2019<br>09-FEB-2019<br>10-FEB-2019                                                             | Below 2.8                                                             | <u>3.0 - 3.2</u><br><u>0</u><br><u>0</u>             | 3.2 - 3.4<br><u>0</u><br><u>0</u>                    | 3.4 - 3.6<br><u>0</u><br><u>0</u>                              | 3.6 - 3.8<br><u>0</u><br><u>0</u>                    | <u>0</u><br><u>0</u>                                      | 4.0 - 4.2<br>2<br>0                                  | 4.2 - 4.4<br><u>3</u><br>Q               | Above 4.4<br><u>1</u><br>1              | Total<br>6<br>1                     |         |          |       |
| Day<br>07-FEB-2019<br>08-FEB-2019<br>09-FEB-2019<br>10-FEB-2019<br>11-FEB-2019                                              | <u>Below 2.8</u><br><u>0</u><br><u>0</u><br><u>0</u>                  | <u>3.0 - 3.2</u><br><u>0</u><br><u>0</u><br><u>0</u> | <u>3.2 - 3.4</u><br><u>0</u><br><u>0</u><br><u>0</u> | <u>3.4 - 3.6</u><br><u>0</u><br><u>0</u>                       | <u>3.6 - 3.8</u><br><u>0</u><br><u>0</u><br><u>0</u> | <u>3.8 - 4.0</u><br><u>0</u><br><u>0</u>                  | <u>4.0 - 4.2</u><br><u>2</u><br><u>0</u><br><u>0</u> | 4.2 - 4.4<br>3<br>0<br>0                 | Above 4.4<br>1<br>1                     | <b>Total</b><br>6<br>1              |         |          |       |
| Day<br>07-FEB-2019<br>08-FEB-2019<br>09-FEB-2019<br>10-FEB-2019<br>11-FEB-2019<br>12-FEB-2019                               | Below 2.8<br><u>0</u><br><u>0</u><br><u>0</u><br><u>1</u>             | 3.0 - 3.2<br>0<br>0<br>0                             | 3.2 - 3.4<br>0<br>0<br>0                             | 3.4 - 3.6<br>0<br>0<br>0                                       | 3.6 - 3.8<br>0<br>0<br>2                             | 3.8 - 4.0<br><u>0</u><br><u>0</u><br><u>0</u><br><u>0</u> | 4.0 - 4.2<br>2<br>0<br>0<br>1                        | 4.2 - 4.4<br>3<br>0<br>0<br>1            | Above 4.4<br>1<br>1<br>1<br>1           | Total<br>6<br>1<br>1<br>7           |         |          |       |
| Day<br>07-FEB-2019<br>08-FEB-2019<br>09-FEB-2019<br>10-FEB-2019<br>11-FEB-2019<br>12-FEB-2019<br>13-FEB-2019                | Below 2.8<br><u>0</u><br><u>0</u><br><u>0</u><br><u>1</u><br><u>0</u> | 3.0 - 3.2<br>0<br>0<br>0<br>0<br>1                   | 3.2 - 3.4<br>0<br>0<br>0<br>0<br>0                   | 3.4 - 3.6<br>0<br>0<br>1<br>0                                  | 3.6 - 3.8<br>0<br>0<br>2<br>1                        | 3.8 - 4.0<br>0<br>0<br>0<br>0<br>0                        | 4.0 - 4.2<br>2<br>0<br>1<br>0                        | 4.2 - 4.4<br>3<br>0<br>1<br>0            | Above 4.4<br>1<br>1<br>1<br>1<br>0      | Total<br>6<br>1<br>1<br>7<br>2      |         |          |       |
| Day<br>07-FEB-2019<br>08-FEB-2019<br>09-FEB-2019<br>10-FEB-2019<br>11-FEB-2019<br>12-FEB-2019<br>13-FEB-2019<br>14-FEB-2019 | Below 2.8<br>Q<br>Q<br>1<br>Q<br>1<br>Q<br>0<br>0                     | 3.0 - 3.2<br>0<br>0<br>0<br>0<br>1<br>0              | 3.2 - 3.4<br>0<br>0<br>0<br>0<br>0<br>0<br>0<br>0    | 3.4 - 3.6<br><u>0</u><br><u>0</u><br>1<br><u>0</u><br><u>0</u> | 3.6 - 3.8<br>0<br>0<br>2<br>1<br>3                   | 3.8 - 4.0<br>Q<br>Q<br>Q<br>Q<br>Q<br>Q<br>Q<br>Q         | 4.0 - 4.2<br>2<br>0<br>1<br>0<br>0                   | 4.2 - 4.4<br>3<br>0<br>1<br>0<br>0       | Above 4.4<br>1<br>1<br>1<br>1<br>0<br>0 | Total<br>6<br>1<br>1<br>7<br>2<br>3 |         |          |       |

This report provides a view of the call count for each day, split into MOS value bands. The MOS scores are grouped into bands to provide a quick overview of the performance.

Use the "Stat Required" drop-down list to select between the minimum, average and maximum MLQK scores. The second drop-down list toggles between a count of calls, or the percentage of calls.

To view more information about the specific calls, click on the appropriate call count link to see the MOS call report for that band.

## 6.2 MOS Call Report

|                                                                                                    |                                                                                                    |                                                                  |                                          | Cost Accrual                | Investigation                       | Hunt Groups                        | Engineering                                 | Gateways  | \$ |
|----------------------------------------------------------------------------------------------------|----------------------------------------------------------------------------------------------------|------------------------------------------------------------------|------------------------------------------|-----------------------------|-------------------------------------|------------------------------------|---------------------------------------------|-----------|----|
| Engineering                                                                                                    | MOS Call Summary                                                                                              | MOS Call Repo                                                    | rt Clearing Caus                         | ses Summ.                   | Device Re                           | eport                              |                                             |           |    |
| LQK (MOS) Call Su                                                                                                    | mmary QOS Calls Re                                                                                            | port                                                             |                                          |                             |                                     |                                    |                                             |           |    |
| Start                                                                                                    | 07-FEB-2019                                                                                                   |                                                                  | <<                                       | $\sim$                      |                                     |                                    |                                             |           |    |
| Utur t                                                                                                    |                                                                                                    |                                                                  | 256.565                                  |                             |                                     |                                    |                                             |           |    |
| End [                                                                                                    | 14 FEB 2010                                                                                                   |                                                                  |                                          |                             |                                     |                                    |                                             |           |    |
|                                                                                                    | 14-FEB-2019                                                                                                   |                                                                  | <<                                       | $\sim$                      |                                     |                                    |                                             |           |    |
| Stat Required                                                                                                    | 14-FEB-2019<br>Average V Target I                                                                             | ШQK 4.2 V R                                                      | <<                                       | Go                          |                                     |                                    |                                             |           |    |
| Stat Required                                                                                                    | 14-FEB-2019<br>Average V Target I                                                                             | ∭⊞<br>/ILQK 4.2 ∨ R                                              | <                                        | Go                          |                                     |                                    |                                             |           |    |
| Stat Required                                                                                                    | 14-FEB-2019<br>Average V Target I<br>Summary                                                                  | ₩LQK 4.2 V R                                                     | <<                                       | Go                          |                                     |                                    |                                             |           |    |
| End [<br>Stat Required [<br>all MOS (MLQK) :<br><u>Date/Time</u> ∱≞                                                         | 14-FEB-2019<br>Average  Target I<br>Summary<br><u>Calling Number</u>                                          | MLQK 4.2 V R                                                     | <pre>ows 5000 V</pre>                    | Go<br>Duration              | Orig Device                         | Dest Dev                           | <u>rice ML</u>                              | <u>2K</u> |    |
| End [ Stat Required [ all MOS (MLQK) : <u>Date/Time</u> ↑= 07-FEB-2019 09:5 <sup>-1</sup>                                   | 14-FEB-2019<br>Average V Target I<br>Summary<br><u>Calling Number</u><br>1:44 41                              | MLQK 4.2 V R                                                     | ows 5000 V Connected Number +6444640049  | Go<br>Duration<br>759       | Orig Device<br>CSFRazoo             | Dest Dev<br>SEP58BC27              | <u>vice ML</u><br>74D834 4.3                | <u>ək</u> |    |
| End [<br>Stat Required [<br>all MOS (MLQK) \$<br><u>Date/Time</u> ↑=<br>07-FEB-2019 09:5 <sup>-1</sup><br>07-FEB-2019 10:4€ | 14-FEB-2019       Average     Target I       Summary       Calling Number       1:44     41       5:42     41 | Image: Called Number           +6444640049           +6444640049 | connected Number +6444640049 +6444640049 | Go<br>Duration<br>759<br>16 | Orig Device<br>CSFRazoo<br>CSFRazoo | Dest Dev<br>SEP58BC27<br>SEP58BC27 | <u>/ice ML(</u><br>74D834 4.3<br>74D834 4.3 | <u>2K</u> |    |

This report shows all calls that are within the specified MOS values.

Use the drop-down menus to select between the **minimum**, **average** or **maximum** MLQK, and the **target MLQK** value.

### 6.3 Clearing Causes Summary Reports

This is a series of reports on to analyse the reasons that calls cleared. Usually these are failed calls.

The top-level report is the Clearing Causes Summary.

|                                |                     |           |             |              | Cost Accrual  | Investigation | Hunt Groups | Engineering | Gateways | Settings |
|--------------------------------|---------------------|-----------|-------------|--------------|---------------|---------------|-------------|-------------|----------|----------|
| Engineering                    | MOS Call Summary    | MOS       | Call Report | Clearing     | g Causes Summ | n. Devid      | ce Report   |             |          |          |
| Clearing Causes                | Summary             |           |             |              |               |               |             |             |          |          |
| Start 07-FE                    | B-2019              |           | <<          | $\checkmark$ |               |               |             |             |          |          |
| End 14-FE                      | B-2019              | <b>#</b>  | <<          | $\sim$       | Go            |               |             |             |          |          |
| Clearing Causes                | s Summary           |           |             |              |               |               |             |             |          |          |
| DESCRIPTION                    |                     | CALLS     | )           |              |               |               |             |             |          |          |
| Call rejected                  |                     | 462       |             |              |               |               |             |             |          |          |
| CCM_SIP_503_                   | SERVICE_UNAVAILABLE | <u>96</u> |             |              |               |               |             |             |          |          |
| Unallocated (una               | assigned) number    | <u>16</u> |             |              |               |               |             |             |          |          |
| Call split                     |                     | <u>7</u>  |             |              |               |               |             |             |          |          |
| No route to desti              | ination2            | <u>0</u>  |             |              |               |               |             |             |          |          |
| No user respond                | ling                | <u>0</u>  |             |              |               |               |             |             |          |          |
| Test code                      |                     | <u>0</u>  | ]           |              |               |               |             |             |          |          |
| Download<br>Schedule this repo | <u>ort</u>          |           | ŕ           |              |               |               |             |             |          |          |

This report shows the number of calls ended for each clearing code.

To get more details, click on the link for the count (number).

#### Atea Systems – VMS User Guide

| ingineering    | M                                | I <mark>OS</mark> Ca | all Sur  | nmary    | ,        | MO       | S Call   | Reno     |          |          |          |          |          |          |          |          |          |          |          |          |          |          |          |          |
|----------------|----------------------------------|----------------------|----------|----------|----------|----------|----------|----------|----------|----------|----------|----------|----------|----------|----------|----------|----------|----------|----------|----------|----------|----------|----------|----------|
| aring Causes S | g Causes Summary Clearing Causes |                      |          |          |          |          |          | Repor    | n.       | Cle      | aring    | Cause    | s Sun    | ım.      | D        | evice    | Repor    | t        |          |          |          |          |          |          |
|                | Summa                            | ary 🔪                | Clear    | ing Ca   | uses     | )        |          |          |          |          |          |          |          |          |          |          |          |          |          |          |          |          |          |          |
| * Start        | 07-F                             | EB-2                 | 019      |          |          |          | Ē        | ∄ <•     | <        |          |          | $\sim$   | 1        |          |          |          |          |          |          |          |          |          |          |          |
| ¥ End          | CCN                              | A SIP                | , 503    | SER      | VICE     | UNA      | VAILA    | ABLE     | $\neg$   |          |          |          |          |          |          |          |          |          |          |          |          |          |          |          |
|                | Call                             | reject               | ted      | _        |          | -        |          |          |          |          |          |          |          |          |          |          |          |          |          |          |          |          |          |          |
| Cause Code     | Call                             | split                |          |          | 2        |          |          |          |          |          |          |          |          |          |          |          |          |          |          |          |          |          |          |          |
| Go             | Nor                              | oute t               | lo des   | tinatio  | on2      |          |          |          |          |          |          |          |          |          |          |          |          |          |          |          |          |          |          |          |
|                | Test                             | code                 | espon    | luing    |          |          |          |          |          |          |          |          |          |          |          |          |          |          |          |          |          |          |          |          |
| earing Cause   | Una                              | llocat               | ed (ur   | nassig   | ned)     | numb     | er       |          |          |          |          |          |          |          |          |          |          |          |          |          |          |          |          |          |
|                |                                  |                      |          |          |          |          |          |          |          |          |          |          |          |          |          |          |          |          |          |          |          |          |          |          |
| Day            | 00                               | 01                   | 02       | 03       | 04       | 05       | 06       | 07       | 08       | 09       | 10       | 11       | 12       | 13       | 14       | 15       | 16       | 17       | 18       | 19       | 20       | 21       | 22       | 23       |
| )7-FEB-2019    | <u>0</u>                         | <u>0</u>             | <u>0</u> | <u>0</u> | <u>0</u> | <u>0</u> | <u>0</u> | <u>0</u> | <u>0</u> | <u>0</u> | <u>0</u> | <u>0</u> | <u>0</u> | <u>0</u> | <u>0</u> | <u>0</u> | <u>0</u> | <u>0</u> | <u>0</u> | <u>0</u> | <u>0</u> | <u>0</u> | <u>0</u> | <u>0</u> |
| )8-FEB-2019    | <u>0</u>                         | <u>0</u>             | <u>0</u> | <u>0</u> | <u>0</u> | <u>0</u> | <u>0</u> | <u>0</u> | <u>0</u> | <u>0</u> | <u>0</u> | <u>0</u> | <u>0</u> | <u>0</u> | <u>0</u> | <u>0</u> | <u>0</u> | <u>0</u> | <u>0</u> | <u>0</u> | <u>0</u> | <u>0</u> | <u>0</u> | <u>0</u> |
| )9-FEB-2019    | <u>0</u>                         | <u>0</u>             | <u>0</u> | <u>0</u> | <u>0</u> | <u>0</u> | <u>0</u> | <u>0</u> | <u>0</u> | <u>0</u> | <u>0</u> | <u>0</u> | <u>0</u> | <u>0</u> | <u>0</u> | <u>0</u> | <u>0</u> | <u>0</u> | <u>0</u> | <u>0</u> | <u>0</u> | <u>0</u> | <u>0</u> | <u>0</u> |
| 0-FEB-2019     | <u>0</u>                         | <u>0</u>             | <u>0</u> | <u>0</u> | <u>0</u> | <u>0</u> | <u>0</u> | <u>0</u> | <u>0</u> | <u>0</u> | <u>0</u> | <u>0</u> | <u>0</u> | <u>0</u> | <u>0</u> | <u>0</u> | <u>0</u> | <u>0</u> | <u>0</u> | <u>0</u> | <u>0</u> | <u>0</u> | <u>0</u> | <u>0</u> |
| 11-FEB-2019    | <u>0</u>                         | <u>0</u>             | <u>0</u> | <u>0</u> | 0        | <u>0</u> | <u>0</u> | <u>0</u> | <u>0</u> | 0        | <u>0</u> | <u>0</u> | <u>0</u> | <u>0</u> | <u>0</u> | <u>0</u> | <u>0</u> | <u>0</u> | <u>0</u> | <u>0</u> | <u>0</u> | <u>0</u> | <u>0</u> | <u>0</u> |
| 2-FEB-2019     | <u>0</u>                         | <u>0</u>             | <u>0</u> | <u>0</u> | <u>0</u> | <u>0</u> | <u>0</u> | <u>0</u> | <u>0</u> | <u>0</u> | <u>0</u> | <u>0</u> | <u>0</u> | <u>0</u> | <u>0</u> | <u>3</u> | <u>0</u> | 0        | <u>0</u> | <u>0</u> | <u>0</u> | <u>0</u> | <u>0</u> | <u>0</u> |
| 3-FEB-2019     | <u>0</u>                         | <u>0</u>             | <u>0</u> | <u>0</u> | <u>0</u> | <u>0</u> | <u>0</u> | <u>0</u> | <u>0</u> | <u>0</u> | 2        | <u>0</u> | 1        | 1        | <u>0</u> | <u>0</u> | <u>0</u> | <u>0</u> | <u>0</u> | <u>0</u> | <u>0</u> | <u>0</u> | <u>0</u> | <u>0</u> |
| 4-FEB-2019     | 0                                | <u>0</u>             | 0        | 0        | 0        | 0        | 0        | 0        | 0        | 0        | 0        | 0        | 0        | 0        | 0        | 0        | 0        | 0        | 0        | 0        | 0        | 0        | 0        | 0        |
|                | -                                | _                    | _        | _        | _        | 0        | 0        | 0        | 0        | 0        | 2        | 0        | 1        | 1        | 0        | 3        | 0        | 0        | 0        | 0        | 0        | 0        | 0        | 0        |

This is an example of the Call Split detail. It shows the hour-by-hour breakdown for each day (hour o – hour 23). The Cause Code drop-down allows you to select the different causes.

To get details on the specific calls within the hour, click on the number link.

|                         |                                 |                              |                             |               |                      | Cost Accrual        | Investigation Hunt Groups | Engineering Gateways Se |
|-------------------------|---------------------------------|------------------------------|-----------------------------|---------------|----------------------|---------------------|---------------------------|-------------------------|
| Engineering             | MOS Call Summary MOS Cal        | Report Clearing Causes Summ. | Device Report               |               |                      |                     |                           |                         |
| learing Causes Sur      | mmary Clearing Causes Failed Co | lls                          |                             |               |                      |                     |                           |                         |
| ailed Calls             |                                 |                              |                             |               |                      |                     |                           |                         |
| Cause Call split        |                                 |                              |                             |               |                      |                     |                           |                         |
| DATETIME TE             | FIRST CALLINGPARTYNUMBER        | FIRST_ORIGCALLEDPARTYNUMBER  | LAST_FINALCALLEDPARTYNUMBER | LAST DURATION | FIRST ORIGDEVICENAME | LAST DESTDEVICENAME | LAST ORIGCAUSE VALUE      | LAST DESTCAUSE VALU     |
| 13-FEB-2019             | 9997                            | 1151                         | 1151                        | 0             | CiscoVM1-VI1         | SEP002584179241     | 393216                    | 393216                  |
| 10.52.50                |                                 |                              |                             |               |                      |                     |                           |                         |
| 13-FEB-2019<br>10:53:38 | 46                              | 45                           | 45                          | 0             | CSFlan               | SEP002584179241     | 393216                    | 393216                  |

This report shows a summary of the calls that cleared with the selected clearing code during the selected hour of the reporting period. Each call has two clearing codes (The

LAST\_ORIGCAUSE\_VALUE and LAST\_DESTCAUSE\_VALUE columns in this report), and a call will appear on this report if one of its clearing codes matched the clearing code selected.

## 6.4 Device Report

This report summarises the device usage.

|                                                              |                                                       | Cost Accrual    | Investigation | Hunt Groups | Engineering | Gateways | Settings |
|--------------------------------------------------------------|-------------------------------------------------------|-----------------|---------------|-------------|-------------|----------|----------|
| Engineering                                                  | MOS Call Summary                                      | MOS Call Report | Clearing Cau  | ises Summ.  | Device Rep  | oort     |          |
| Device Report                                                |                                                       |                 |               |             |             |          |          |
| * Start 01-J                                                 | JUL-2017                                              |                 |               |             |             |          |          |
| * End 01-M                                                   | MAR-2019                                              |                 |               |             |             |          |          |
| All Devices<br>Registered<br>lo data Registered<br>Never Reg | s Rows<br>d With Calls<br>d Without Calls<br>gistered | 5000 V Go       |               |             |             |          |          |

Use the drop-down menu to select between:

- All devices
- Registered devices that made calls (within the dates selected)
- Registered devices that have not made any calls (within the dates selected)
- Have not registered.

## 7 Gateway Reports

The gateway reports are technical reports for analysis of the PSTN gateways in your telephone network. You can set which gateways are PSTN gateways in the Gateway administration settings.

### 7.1 Gateway Summary Report

|                            |                    |                    |              |              |               |               |                      |                   |               |               |               | (               | Cost Accr    | rual Ir      | nvestigation | Hunt Groups      | Engineering       | Gateways          | Settings   |
|----------------------------|--------------------|--------------------|--------------|--------------|---------------|---------------|----------------------|-------------------|---------------|---------------|---------------|-----------------|--------------|--------------|--------------|------------------|-------------------|-------------------|------------|
| GW Summary                 | Gateway            | Usage              | GW Gr        | oups Summa   | ary (         | GW Group L    | Jsage                | TEHO By Loo       | ation         | TEHO By G     | ateway        | TEHO            | Call Detail  |              |              |                  |                   |                   |            |
| Gateways Summary           | <b>v</b>           |                    |              |              |               |               |                      |                   |               |               |               |                 |              |              |              |                  |                   |                   |            |
| Start Date 01-             | DEC-2018           |                    |              | ₩ <<         |               | $\sim$        |                      |                   |               |               |               |                 |              |              |              |                  |                   |                   |            |
| Dend Date 21-              | DEC-2018           |                    |              | ₩ <<         |               | $\sim$        |                      |                   |               |               |               |                 |              |              |              |                  |                   |                   |            |
| Rows 15                    | Go                 |                    |              |              |               |               |                      |                   |               |               |               |                 |              |              |              |                  |                   |                   |            |
| Gateways Summa             | iry                |                    |              |              |               |               |                      |                   |               |               |               |                 |              |              |              |                  |                   |                   |            |
| <u>Gateway</u> ↑=          | <u>ln</u><br>(min) | <u>In</u><br>(max) | Out<br>(min) | Out<br>(max) | Both<br>(min) | Both<br>(max) | <u>Min</u><br>avail. | Min avail.<br>(%) | BHCA<br>(min) | BHCA<br>(avg) | BHCA<br>(max) | <u>P</u><br>Car | ort<br>acity | <u>Calls</u> | Out<br>Calls | Total<br>Calls E | In C<br>Erlang Er | out To<br>ang Eri | tal<br>ang |
| Demo trunk to 266          | 0                  | 0                  | 0            | 0            | 0             | 0             | 0                    | 0                 | 0             | 0             | 0             |                 | 30           | 0            | 0            | 0 (              | 0.0000 0.0        | 0.0               | 000        |
| ISDN gateway<br>10.66.66.4 | 0                  | 1                  | 0            | 0            | 0             | 1             | 29                   | 96.67             | 0             | 1.25          | 4             |                 | 30           | 53           | 3            | 56 (             | 0.0026 0.0        | 0.0               | 026        |
| Msoft SFB trunk            | 0                  | 0                  | 0            | 0            | 0             | 0             | 0                    | 0                 | 0             | 0             | 0             |                 | 30           | 0            | 0            | 0 0              | 0.0000 0.0        | 0.0               | 000        |
| cisco2901                  | 0                  | 1                  | 0            | 2            | 0             | 2             | 28                   | 93.33             | 0             | 2.50          | 10            |                 | 30           | 2            | 103          | 105 0            | 0.0000 0.0        | 326 0.0           | 327        |
| Download                   |                    |                    |              |              |               |               |                      |                   |               |               |               |                 |              |              |              |                  |                   |                   | 1-4        |

This shows the key statistics for each gateway for the selected period. These statistics are:

- Channels in used (minimum and maximum) for incoming calls
- Channels out used (minimum and maximum) for outgoing calls
- Channels in and out combined Both (minimum and maximum)

- Minimum availability (count of minimum free channels)
- Minimum availability (% of minimum free channels)
- Busy hour call attempts (minimum, average and maximum)
- Port capacity this value is set in the gateway administration and affects the calculations
- Count of calls (in, out and total) a simple count of the calls
- Traffic Erlangs (in, out and total)

Click on one of the gateways to see the usage on that gateway (Gateway usage report).

### 7.2 Gateway Usage Report

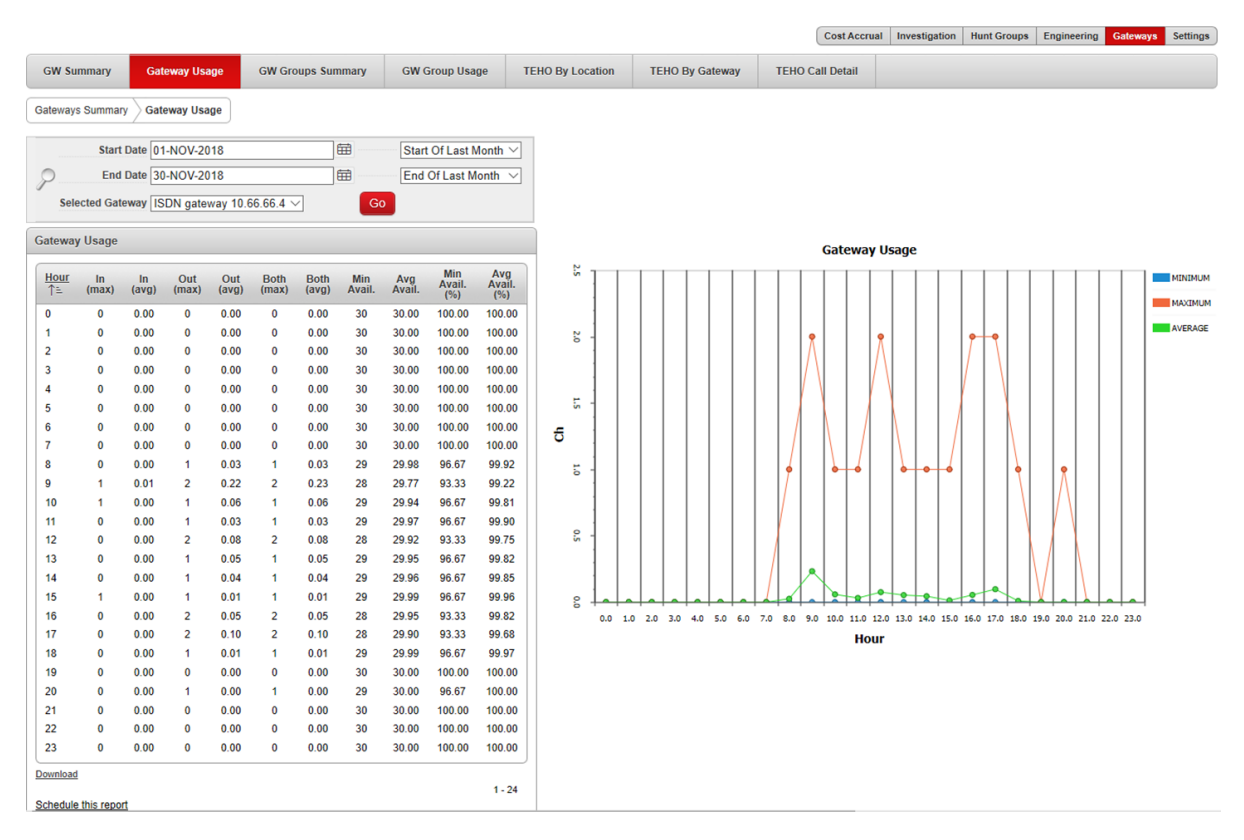

This shows the utilisation of a gateway based on the time-of-day. It's a handy way to find out the busy times during the day and the loading on a gateway. The day is divided into 24 hourly periods (e.g. Hour 9 is 9:00am-9:59am). The calls within the selected date range are consolidated into the time-of-day periods. (For example, the results of all calls between 9:00am-9:59am every day are shown in the row labelled hour 9.)

The items in the table are like the gateway summary report.

## 7.3 Gateway Groups Summary Report

|                                   |          |                |       |              |              |               |                        |               |                   |               |               |               | Cost Accrual     | Investiga  | tion H       | lunt Groups    | Engineerin | Gateways      | Sett  |
|-----------------------------------|----------|----------------|-------|--------------|--------------|---------------|------------------------|---------------|-------------------|---------------|---------------|---------------|------------------|------------|--------------|----------------|------------|---------------|-------|
| GW Summary                        | Gatewa   | y Usage        | G     | W Groups     | Summa        | ary GV        | V Group Us             | age           | TEHO By Lo        | ocation       | TEHO By       | Gateway       | TEHO C           | all Detail |              |                |            |               |       |
| teway Groups S                    | ummary   |                |       |              |              |               |                        |               |                   |               |               |               |                  |            |              |                |            |               |       |
| Start Date 01-                    | FEB-2019 |                |       |              |              | Start Of This | s <mark>Month</mark> ▼ | ]             |                   |               |               |               |                  |            |              |                |            |               |       |
| End Date 26-                      | FEB-2019 |                |       |              |              | Yesterday     | •                      |               |                   |               |               |               |                  |            |              |                |            |               |       |
| Rows 15                           | Go       |                |       |              |              |               |                        |               |                   |               |               |               |                  |            |              |                |            |               |       |
| W Groups Sumr                     | nary     |                |       |              |              |               |                        |               |                   |               |               |               |                  |            |              |                |            |               |       |
| Gw Group Nar                      | ne ↑≞    | ( <u>min</u> ) | (max) | Out<br>(min) | Out<br>(max) | Both<br>(min) | Both<br>(max)          | Min<br>avail. | Min<br>avail. (%) | BHCA<br>(min) | BHCA<br>(avg) | BHCA<br>(max) | Port<br>Capacity | Calls      | Out<br>Calls | Total<br>Calls | Erlang     | Out<br>Erlang | Total |
| Khandallah1 / wei<br>office group | lington  | 0              | 1     | 0            | 2            | 0             | 2                      | 30            | 93.75             | 0             | 2.41          | 10            | 32               | 61         | 82           | 143            | 0.0027     | 0.0455 0      | .0481 |
| wnload                            |          |                |       |              |              |               |                        |               |                   |               |               |               |                  |            |              |                |            |               |       |
| hedule this report                |          |                |       |              |              |               |                        |               |                   |               |               |               |                  |            |              |                |            |               | 1-1   |

Individual gateways can be grouped together. This is set in the gateway administration.

You'd usually create a gateway group where you have several gateways for the same traffic. (For example, we have two gateways at our Wellington office, so we have created a single group to show the combined statistics.)

The columns in the table match the gateway summary report.

## 7.4 TEHO by Location report (Tail-End-Hop-Off)

All TEHO reports must have locations defined in the Gateway Administration.

|              |              |           |                         |           |           |          |                  |         | C         | Cost Accrual | Investigation | Hunt Grou | s Engineerin | g Gatev | ays Setti |
|--------------|--------------|-----------|-------------------------|-----------|-----------|----------|------------------|---------|-----------|--------------|---------------|-----------|--------------|---------|-----------|
| GW Summar    | y Gate       | way Usage | GW Groups Summary       | GW Gr     | oup Usage | TEHO     | By Location      | TEHO    | By Gatewa | y TEH        | O Call Detail |           |              |         |           |
| TEHO By Loca | tion         |           |                         |           |           |          |                  |         |           |              |               |           |              |         |           |
| Start 0      | 1-JUL-2018   |           | Ħ                       |           |           |          |                  |         |           |              |               |           |              |         |           |
| * End 3      | 1-AUG-2018   |           | Go Go                   |           |           |          |                  |         |           |              |               |           |              |         |           |
| EHO Summar   | y By Locatio | n         |                         |           |           |          |                  |         |           |              |               |           |              |         |           |
| From Loc     | GW Loc       | GW Group  | Gateway                 | Int Calls | Int Sec   | Int Cost | Mob Calls        | Mob Sec | Mob Cos   | t Nat Calls  | Nat Sec       | Nat Cost  | Loc Calls    | oc Sec  | Loc Cost  |
|              | Wellington   | Total     |                         | 54        | 25425     | \$29.44  | <mark>4</mark> 3 | 10554   | \$22.9    | 5 0          | 0             | \$0.00    | 0            | 0       | \$0.00    |
|              | Wellington   | Total     | ISDN gateway 10.66.66.4 | 5         | 3818      | \$1.91   | 3                | 52      | \$0.2     | <b>1</b> 0   | 0             | \$0.00    | 0            | 0       | \$0.00    |
|              | Wellington   | Total     |                         | 59        | 29243     | \$31.35  | 46               | 10606   | \$23.1    | e o          | 0             | \$0.00    | 0            | 0       | \$0.00    |
|              | Wellington   | Total     |                         | 59        | 29243     | \$31.35  | 46               | 10606   | \$23.1    | e o          | 0             | \$0.00    | 0            | 0       | \$0.00    |
|              | Total        |           |                         | 59        | 29243     | \$31.35  | 46               | 10606   | \$23.1    | ) ()         | 0             | \$0.00    | 0            | 0       | \$0.00    |
| Wellington   | Wellington   | Total     |                         | 134       | 94611     | \$131.50 | 50               | 3391    | \$8.8     | 7 0          | 0             | \$0.00    | 0            | 0       | \$0.00    |
| Wellington   | Wellington   | Total     | ISDN gateway 10.66.66.4 | 2         | 1535      | \$0.80   | 22               | 824     | \$2.7     | 2 0          | 0             | \$0.00    | 0            | 0       | \$0.00    |
| Wellington   | Wellington   | Total     |                         | 136       | 96146     | \$132.30 | 72               | 4215    | \$11.5    | . 0          | 0             | \$0.00    | 0            | 0       | \$0.00    |
| Wellington   | Wellington   | Total     |                         | 136       | 96146     | \$132.30 | 72               | 4215    | \$11.5    | . 0          | 0             | \$0.00    | 0            | 0       | \$0.00    |
|              | Total        |           |                         | 136       | 96146     | \$132.30 | 72               | 4215    | \$11.5    | ) 0          | 0             | \$0.00    | 0            | 0       | \$0.00    |
| Wellington   | Total        |           |                         |           |           |          |                  |         |           |              |               |           |              |         |           |

Download

Use this report to analyse the calls that traverse your phone network before exiting to a gateway (being tail-end-hop-off). This report indicates whether calls are going across your telephone network before exiting to the PSTN. Many networks are set up to route calls across the internal network to make a long-distance call into a local call (or just to utilise the gateways efficiently).

The report shows statistics for where the calls originate from, before exiting your telephone network. It includes costs using the same rates as in the cost accrual reports. It includes totals for each location.

## 7.5 TEHO by Gateway Report (Tail-End-Hop-Off)

All TEHO reports must have locations defined in the Gateway Administration.

|                                |                    |         |            |            |           |         |          |            |         | Co              | st Accrual | Investigation | Hunt Grou | ups Enginee | ring Gate | ways Settings |
|--------------------------------|--------------------|---------|------------|------------|-----------|---------|----------|------------|---------|-----------------|------------|---------------|-----------|-------------|-----------|---------------|
| GW Summary                     | Gateway            | Usage   | GW Groups  | Summary    | GW Group  | Usage   | TEHO B   | y Location | ТЕНО В  | y Gateway       | TEHO C     | all Detail    |           |             |           |               |
| TEHO Summary By                | Gateway            |         |            |            |           |         |          |            |         |                 |            |               |           |             |           |               |
| * Start 01-JUI<br>* End 31-JUI | L-2018<br>L-2018   |         | 曲<br>ー G   | 0          |           |         |          |            |         |                 |            |               |           |             |           |               |
| TEHO Summary By                | Gateway            |         |            |            |           |         |          |            |         |                 |            |               |           |             |           |               |
| Gateway                        | G                  | W Group | GW Loc     | From Loc   | Int Calls | Int Sec | Int Cost | Mob Calls  | Mob Sec | Mob Cost        | Nat Calls  | Nat Sec       | Nat Cost  | Loc Calls   | Loc Sec   | Loc Cost      |
| Grand Total                    | T                  | otal    | Wellington | < No Loc > | 34        | 19115   | \$23.14  | 18         | 1629    | \$4.22          | 0          | 0             | \$0.00    | 0           | 0         | \$0.00        |
| Grand Total                    | T                  | otal    | Wellington | Wellington | 80        | 56711   | \$63.35  | 34         | 2354    | \$6.27          | 0          | 0             | \$0.00    | 0           | 0         | \$0.00        |
| Grand Total                    | Te                 | otal    | Wellington |            | 114       | 75826   | \$86.49  | 52         | 3983    | <b>\$10.4</b> 9 | 0          | 0             | \$0.00    | 0           | 0         | \$0.00        |
| Grand Total                    | T                  | otal    |            |            | 114       | 75826   | \$86.49  | 52         | 3983    | \$10.49         | 0          | 0             | \$0.00    | 0           | 0         | \$0.00        |
| Grand Total                    | T                  | otal    |            |            | 114       | 75826   | \$86.49  | 52         | 3983    | \$10.49         | 0          | 0             | \$0.00    | 0           | 0         | \$0.00        |
| ISDN gateway 10.               | . <u>66.66.4</u> T | otal    | Wellington | < No Loc > | 5         | 3818    | \$1.91   | 3          | 52      | \$0.24          | 0          | 0             | \$0.00    | 0           | 0         | \$0.00        |
| ISDN gateway 10.               | .66.66.4 To        | otal    | Wellington | Wellington | 2         | 1535    | \$0.80   | 0          | 0       | \$0.00          | 0          | 0             | \$0.00    | 0           | 0         | \$0.00        |
| ISDN gateway 10.               | .66.66.4 T         | otal    | Wellington |            | 7         | 5353    | \$2.71   | 3          | 52      | \$0.24          | 0          | 0             | \$0.00    | 0           | 0         | \$0.00        |
| ISDN gateway 10.               | .66.66.4 T         | otal    |            |            | 7         | 5353    | \$2.71   | 3          | 52      | \$0.24          | 0          | 0             | \$0.00    | 0           | 0         | \$0.00        |
| ISDN gateway 10.               | <u>66.66.4</u> T   | otal    |            |            | 7         | 5353    | \$2.71   | 3          | 52      | \$0.24          | 0          | 0             | \$0.00    | 0           | 0         | \$0.00        |
| Grand Total                    | T                  | otal    |            |            | 121       | 81179   | \$89.20  | 55         | 4035    | <b>\$10.73</b>  | 0          | 0             | \$0.00    | 0           | 0         | \$0.00        |
|                                |                    |         |            |            |           |         |          |            |         |                 |            |               |           |             |           |               |

This TEHO report shows the calls routed to each individual external gateway, and from where on the network they originated.

The TEHO reports show the different combinations of calls from source to destination within the telephone network.

## 7.6 TEHO Call Detail Report

All TEHO reports must have locations defined in the Gateway Administration.

|                                                                                                    |                                                                      |                                       |                                                                |                                                                      |                           | Cost Accrual | Investigation                                            | Hunt Groups   | Engineering                       | Gateways                             | Setti                  |
|----------------------------------------------------------------------------------------------------|----------------------------------------------------------------------|---------------------------------------|----------------------------------------------------------------|----------------------------------------------------------------------|---------------------------|--------------|----------------------------------------------------------|---------------|-----------------------------------|--------------------------------------|------------------------|
| GW Summary G                                                                                                    | ateway Usage                                                         | GW Groups Sum                         | imary GW G                                                     | roup Usage TEI                                                       | O By Location             | TEHO By      | Gateway                                                  | TEHO Call Det | ail                               |                                      |                        |
| EHO Call Detail                                                                                                  |                                                                      |                                       |                                                                |                                                                      |                           |              |                                                          |               |                                   |                                      |                        |
| * Start 01-JUI -20                                                                                               | 18                                                                   | 曲                                     |                                                                |                                                                      | 1                         |              |                                                          |               |                                   |                                      |                        |
|                                                                                                    | 10                                                                   |                                       |                                                                |                                                                      |                           |              |                                                          |               |                                   |                                      |                        |
| * End 31-JUL-20                                                                                                  | 18                                                                   | Ē                                     |                                                                |                                                                      |                           |              |                                                          |               |                                   |                                      |                        |
| From Location We                                                                                                 | 18<br>ellington √ Gatew                                              | ay ISDN gateway                       | 10.66.66.4 V Ro                                                | ws 15 V Go                                                           |                           |              |                                                          |               |                                   |                                      |                        |
| From Location We                                                                                                 | 18<br>ellington ∽ Gatew                                              | ay ISDN gateway                       | 10.66.66.4 🗸 Ro                                                | ws 15 🗸 Go                                                           |                           |              |                                                          |               |                                   |                                      |                        |
| From Location We                                                                                                 | 18<br>Illington ∨ Gatew                                              | ay ISDN gateway                       | 10.66.66.4 🗸 Ro                                                | ws 15 V Go                                                           |                           |              |                                                          |               |                                   |                                      |                        |
| * End 31-JUL-20 From Location We EHO Call Detail Date/Time                                                       | 18<br>Illington ✓ Gatew                                              | ay ISDN gateway                       | 10.66.66.4 V Ro                                                | ws 15 Go                                                             | Last Duration             |              | <u>Gw Port</u> ↑≞                                        | Iyi           | e <u>Destinatio</u>               | on <u>Callco</u>                     | ost                    |
| * End 31-JUL-20     From Location We EHO Call Detail <u>Date/Time</u> 04-JUL-2018 13:20:43                       | 18<br>Illington ✓ Gatew<br><u>From Location</u><br>Wellington        | ISDN gateway  Calling Number 21776898 | 10.66.66.4 \scale="block" Ro<br><u>Called Number</u><br>40     | ws 15 Go<br>Connected Number<br>121776898                            | Last Duration<br>11       | ISDN gatewa  | <u>Gw Port</u> ∱≞<br>y 10.66.66.4                        | Īvi           | <u>Destinatio</u>                 | on <u>Calico</u><br>\$0.             | <u>ost</u><br>00       |
| * End 31-JUL-20     From Location We EHO Call Detail <u>Date/Time 04-JUL-2018 13:20:43 19-JUL-2018 17:01:06 </u> | 18<br>Illington ✓ Gatew<br>From Location<br>Wellington<br>Wellington | Calling Number<br>21776898<br>69      | 10.66.66.4 V Ro<br><u>Called Number</u><br>40<br>0061280855867 | ws 15 V Go<br><u>Connected Number</u><br>121776898<br>10061280855867 | Last Duration<br>11<br>21 | ISDN gatewa  | <u>Gw Port</u> <u>↑≞</u><br>y 10.66.66.4<br>y 10.66.66.4 | <u>Ty</u>     | u <u>e Destinatio</u><br>L Austra | on <u>Callco</u><br>\$0.<br>lia \$0. | <u>ost</u><br>00<br>03 |

This TEHO report shows the individual calls.

To run the report, select a date range, the location that the calls originate from, and the specific gateway. (Remember to click the Go button.)

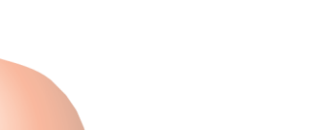

## 8 Terms and abbreviations

These terms are used within the reports.

| Term                         | Description                                                                                                    |
|------------------------------|----------------------------------------------------------------------------------------------------|
| Abandoned / Abnd             | How many calls that went unanswered because the caller hung up the call                                                                                                    |
| Agent                        | A person who is a member of a hunt group                                                                                                    |
| Call Cost                    | The calculated cost of the call. Note – these may vary from your telephone bill due to differences in the rating table and the basis of the calculation.                                                                                                    |
| Call date time /             | Date and time for these events                                                                                                    |
| Connect time /               |                                                                                                    |
| Disconnect time              |                                                                                                    |
| Calling number               | The phone number that made the call                                                                                                    |
| Called number                | The phone number that was dialled                                                                                                    |
| Caller / Originator          | Person who made the call                                                                                                    |
| Connected number             | The telephone number of the device that answered the call. This may<br>be a different number to the Called number, if the call was diverted to<br>another number.                                                                                                    |
| Department                   | Organisational group as derived from the phone system (which may in turn be linked to your Active Directory or LAN directory)                                                                                                    |
| Destination                  | The country or call type for the call (e.g. Australia mobile). This is derived from the VMS rating table.                                                                                                    |
| Diverted                     | The number of calls diverted to a to a different phone number                                                                                                    |
| Duration /                   | The duration is the length of the call.                                                                                                    |
| Average out dur /            | Average and total durations of outgoing calls                                                                                                    |
| Total out dur /              | The sum adds the durations together.                                                                                                    |
| Sum Duration                 | A Cierce ID where a directory and here (DNI)                                                                                                    |
|                              | A Cisco IP phone directory number (DN)<br>This is a call that is incoming to the tolenhone system. The call                                                                                                    |
|                              | originates from a user outside of the telephone system.                                                                                                    |
| Internal call                | This is a call remains within the telephone system, such as an Extension to Extension Call                                                                                                    |
| Last duration                | Duration of the last leg of the call                                                                                                    |
| Leg                          | The parts of the call. A leg may represent where two parties can converse. A conference call is a multi-leg call.                                                                                                    |
| Leg count                    | The number of legs that made up the call. A simple call has a single leg. A call that is answered, and then say transferred to another phone has two legs.                                                                                                    |
| MOS / QOS                    | Mean opinion score – a method of representing call quality. This is a measure of the quality of service for calls.                                                                                                    |
| MLQK                         | Cisco's MOS Listening Quality K-factor which is an estimate of the MOS score for the last 8-second interval of speech received. The minimum, maximum and average are the worst, best and running averages of the 8-second intervals since the beginning of the call. |
| Orig device / Dest<br>device | The name of the origination / destination device. A device is usually a physical telephone, identified by the MAC address. Jabber phones may appear as a CSF device.                                                                                                 |
| Outgoing call                | This is a call that originates from within the telephone system and terminates outside of the system, usually to the PSTN                                                                                                    |
| PSTN                         | Public Services Telephone Network – this is the normal telephone network for public use                                                                                                    |
| Queued                       | The quantity of calls waiting in a queue                                                                                                    |
| SLA Met                      | How many calls were answered within the TTA SLA                                                                                                    |

#### Atea Systems – VMS User Guide

| Term                                                                         | Description                                                                             |
|------------------------------------------------------------------------------|-----------------------------------------------------------------------------------------|
| Start of last/this<br>week                                                   | Monday                                                                                  |
| End of last/this week                                                        | Sunday                                                                                  |
| Total in / total out                                                         | Total quantity of incoming or outgoing calls                                            |
| TTA SLA                                                                      | Time to Answer service level (SLA) in seconds                                           |
| User / Calling User /<br>Called User                                         | The phone system user associated with the call                                          |
| Wait time /<br>Average wait time /<br>Longest wait time /<br>Total wait time | The wait time is the length of time a caller spent waiting for the call to be answered. |

| Call Types         |                                                                                                    |
|--------------------|----------------------------------------------------------------------------------------------------|
| International      | Telephone calls to international numbers                                                                |
| National           | Telephone calls to national numbers                                                                     |
| Local              | Telephone calls to local numbers                                                                        |
| Mobile             | Telephone calls to mobile or cell phones                                                                |
| Service            | Telephone calls to service numbers, for example: directory service                                      |
| Incoming           | Incoming telephone calls. This may include calls diverted to a number that then attracted a call charge |
| Other              | Other calls that attract a charge and are not already classified as a call type                         |
| Internal / Unrated | Calls that are either internal and/or unrated without a charge                                          |

| Abbreviations                      |                                                                                                    |
|------------------------------------|----------------------------------------------------------------------------------------------------|
| Int / Int Calls / Int<br>Dur       | International call totals, call count and duration                                                                                                |
| Nat / Nat Calls / Nat<br>Dur       | International call totals, call count and duration                                                                                                |
| Loc / Loc Calls / Loc<br>Dur       | Local call totals, call count and duration                                                                                                    |
| Mob / Mob Calls /<br>Mob Dur       | Mobile call totals, call count and duration                                                                                                    |
| Serv / Serv Calls /<br>Serv Dur    | Service call totals, call count and duration                                                                                                    |
| Other / Other Calls /<br>Other Dur | Other call totals, call count and duration                                                                                                    |
| CSV                                | Comma Separated Values – this is a type of file where the data is separated by commas. You can open these into Excel and many other applications. |